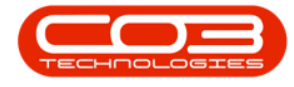

We are currently updating our site; thank you for your patience.

# SERVICE

# **CALLS - SALES ORDER**

**Note** that there are changes to the Call Centre screens due to the Call Centre Performance Enhancements rolled out in part of the Extended Call Centre - Version Compatibility<sup>1</sup>. The functionality that is available to you may differ depending on the Call Centre mode configured and your user rights. For more information related to this, refer to the <u>Call Centre Mode</u> notes.

After a quote for additional work on a call has been **approved** by the client - this quote will need to be converted to a **Sales Order** to start the procurement process for the parts or services.

#### Ribbon Select Service > Calls

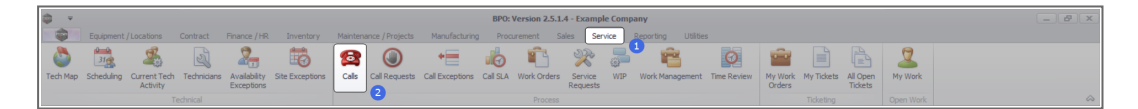

• The **Call Listing** screen will be displayed.

<sup>1</sup>BPO2 v2.5.1.3 or higher

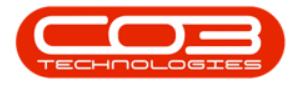

| Image: Section 2000         Balance 2000           Ext         Balance 2000           Ext         Balance 2000           Image: Section 2000         Balance 2000           Image: Section 2000         Balance 2000                                                                                                    | Control         Control         Control <t< th=""><th>Hand / H (in Unitary<br/>Anapy<br/>York<br/>York<br/>Wash<br/>Cose     Cose     Cose</th><th>Complete Hol<br/>Complete Hol<br/>Proce<br/></th><th>CalState<br/>CalState<br/>CalSta</th><th>Print Report</th><th>CalTime<br/>40:<br/>10:09:10<br/>16:18:30</th><th>Service Happing Usites</th><th>CalType<br/>+D:</th><th>CallTypeDesc<br/>Q:</th><th>ErrorCode<br/>40:</th><th>ErrorCodeDesc<br/>/D:</th><th>SeriaNo<br/>4Q:</th><th>Ctrit.ocationSubject</th><th>Priorit</th></t<> | Hand / H (in Unitary<br>Anapy<br>York<br>York<br>Wash<br>Cose     Cose                   | Complete Hol<br>Complete Hol<br>Proce<br>                                                                                                    | CalState<br>CalState<br>CalSta | Print Report                                                                                                    | CalTime<br>40:<br>10:09:10<br>16:18:30                                       | Service Happing Usites                                                                                                    | CalType<br>+D: | CallTypeDesc<br>Q:                                                                                                    | ErrorCode<br>40: | ErrorCodeDesc<br>/D: | SeriaNo<br>4Q: | Ctrit.ocationSubject       | Priorit |
|----------------------------------------------------------------------------------------------------|----------------------------------------------------------------------------------------------------|----------------------------------------------------------------------------------------------------|----------------------------------------------------------------------------------------------------|----------------------------------------------------------------------------------------------------|----------------------------------------------------------------------------------------------------|------------------------------------------------------------------------------|----------------------------------------------------------------------------------------------------|----------------|----------------------------------------------------------------------------------------------------|------------------|----------------------|----------------|----------------------------|---------|
| Image: Section of the section of the sectio                                                                                                    | Calledram Instance     Calledram Instance     Calledram Instance     Calledram Instance     Calledram     Calledram     Cal                                                                                                    | A sign     A sign     A sign     A sign     A sign     A sign     A sign     A sign     Cose     Start     Vork     Vork     A sign     Cose     Cose   | Complete Hol<br>Proce<br>                                                                                                    | CalState Colored CalState Colored CalState Colored Colored Col                                                                                                    | Print Reports Print Report Print Report Prin | CalTime<br>•0:<br>10:09:10<br>16:18:30                                       | Description<br>©:<br>Test account balances                                                                                                    | CalType<br>4D: | CallTypeDesc<br>Q:                                                                                                    | ErrorCode<br>•0: | ErrorCodeDesc<br>+0: | SeriaNo<br>10: | Ctrit.ocationSubject       | Prior   |
| attent         attent                                                                                                    | Workspace         Workspace           R         Swe Piker           Pomot         R           ag a column header her         Calliaference           C         RC 0001003         W           C         R0000022         S           C         R0000002         S           C         R0000002         S           C         R0000002         S           C         R0000002         S           C         R0000002         S           C         R0000002         S           C         R0000002         S           C         R0000002         S           C         R0000002         S           C         R0000002         S           C         R0000002         S           C         R00000002         S           C         R00000000         S           C         R00000000         S           C         R00000000         S           C         R00000000         S           C         R00000000         S           C         R000000000000000000000000000000000000                                                                                                    | Assign     Start     York     Start     York     Sort     York     Sort     York     Sort     York     Sort     York     Sort     Sort     Sor | Complete Hol<br>Proce<br>24/Date<br>13/12/2022<br>29/11/2022<br>31/10/2022<br>23/10/2022<br>21/10/2022                                                         | d Pending Release                                                                                                    | Print Reports                                                                                                    | CalTime<br>•D:<br>10:09:10<br>16:18:30                                       | Description<br>• g:<br>Test account balances                                                                                                    | CalType<br>10: | CallTypeDesc<br>10:                                                                                                    | ErrorCode<br>10: | ErrorCodeDesc<br>-@: | SeriaNo<br>10: | Ctrit.ocationSubject       | Prio    |
| Interface         Interface         Interface <t< th=""><th>Y         Source Filter           0         Format           00         0           00         0           00         0           00         0           01         0           02         0           03         0           04         0           05         0           05         0           05         0           05         0           05         0           05         0           05         0           05         0           05         0           05         0           05         0           05         0           05         0           05         0           05         0           05         0           05         0           05         0           05         0           05         0           05         0           05         0           05         0</th><th>Start     Work     Vork     Vork</th><th>Proce</th><th>CaliState<br/>10:<br/>Awaiting Acceptance<br/>Ansting Acceptance<br/>UnAssigned<br/>UnAssigned</th><th>Technician</th><th>CalTime<br/>*D:<br/>50:09:10<br/>16:18:30</th><th>Description<br/>@<br/>Test account balances</th><th>CalType<br/>10:</th><th>CalTypeDesc<br/>10:</th><th>ErrorCode<br/>10:</th><th>ErrorCodeDesc</th><th>SeriaNo<br/>•Q:</th><th>Ctrit.ocationSubject</th><th>Prio</th></t<> | Y         Source Filter           0         Format           00         0           00         0           00         0           00         0           01         0           02         0           03         0           04         0           05         0           05         0           05         0           05         0           05         0           05         0           05         0           05         0           05         0           05         0           05         0           05         0           05         0           05         0           05         0           05         0           05         0           05         0           05         0           05         0           05         0           05         0           05         0                                                                                                    | Start     Work     Vork     Vork   | Proce                                                                                                    | CaliState<br>10:<br>Awaiting Acceptance<br>Ansting Acceptance<br>UnAssigned<br>UnAssigned                                                                                                    | Technician                                                                                                    | CalTime<br>*D:<br>50:09:10<br>16:18:30                                       | Description<br>@<br>Test account balances                                                                                                    | CalType<br>10: | CalTypeDesc<br>10:                                                                                                    | ErrorCode<br>10: | ErrorCodeDesc        | SeriaNo<br>•Q: | Ctrit.ocationSubject       | Prio    |
| an Date<br>The State<br>The State<br>State<br>State                                                                                                    | Pornet     Pornet                                                                                                    | Work      Work      where a second by the column     LatorerName  D  O  O  O  O  O  O  O  O  O  O  O  O                                                                                                    | Proce<br>CallDate<br>13/12/2022<br>12/12/2022<br>29/11/2022<br>31/10/2022<br>                                                                                  | CallState<br>10:<br>Amaiting Acceptance<br>Amaiting Acceptance<br>UnAssigned<br>UnAssigned                                                                                                    | a) Print a) Repo<br>Technician<br>40:<br>Arin Miton<br>Mary Thompson                                                                                                    | <ul> <li>CalTime</li> <li>4D:</li> <li>10:09:10</li> <li>16:18:30</li> </ul> | Description<br>©:<br>Test account balances                                                                                                    | CalType<br>10: | CallTypeDesc<br>(Q:                                                                                                    | ErrorCode        | ErrorCodeDesc        | SeriaNo<br>IQ: | Ctrt.ocationSubject        | Prio    |
| d 0 1999 0 1997 0 1997                                                                                                    | ag a column header here         C           Callbeference         C           01         41           0         Chillonical           0         Chillonical           0                                                                                                    | e to group by that column<br>ustomerName<br>Dr<br>oung Bectric<br>sementhes Diner<br>oung Bectric<br>sepe Works (Phy) Ltd<br>op Vehick Hire<br>opte Jake Janc<br>erton / Technologies<br>sen flector                                                                                                    | <ul> <li>CalDate</li> <li>a</li> <li>13/12/2022</li> <li>12/12/2022</li> <li>29/11/2022</li> <li>31/10/2022</li> <li>25/10/2022</li> <li>25/10/2022</li> </ul> | CalState<br>•D:<br>Awaiting Acceptance<br>Awaiting Acceptance<br>UnAssigned<br>UnAssigned                                                                                                    | Technician<br>+0:<br>Arin Nilton<br>Mary Thompson                                                                                                    | CalTime<br>*D:<br>10:09:10<br>16:18:30                                       | Description                                                                                                    | CalType<br>40: | CallTypeDesc<br>10:                                                                                                    | ErrorCode        | ErrorCodeDesc        | SeriaNo        | CtriLocationSubject        | Prio    |
| C has     C has     C                                                                                                    | Calibatirence C<br>10: 41<br>10: 41<br>10: 41<br>10: 41001002<br>10: 41001002<br>10: 410001002<br>10: 41000095<br>10: 41000099<br>10: 41000099<br>10: 41000099<br>10: 41000099<br>10: 41000099<br>10: 41000099<br>10: 41000099<br>10: 41000099<br>10: 41000099<br>10: 41000099<br>10: 41000099<br>10: 41000099<br>10: 41000099<br>10: 41000099<br>10: 41000009<br>10: 41000009<br>10: 41000009<br>10: 41000009<br>10: 41000009<br>10: 41000009<br>10: 41000009<br>10: 41000000<br>10: 410000000<br>10: 410000000<br>10: 4100000000<br>10: 4100000000<br>10: 4100000000<br>10: 41000000000<br>10: 4100000000000000<br>10: 410000000000000000000000000000000000                                                                                                    | LatomerName Di Di Di Di Di Di Di Di Di Di Di Di Di                                                                                                    | <ul> <li>CalDate</li> <li>13/12/2022</li> <li>12/12/2022</li> <li>29/11/2022</li> <li>31/10/2022</li> <li>25/10/2022</li> <li>25/10/2022</li> </ul>            | CalState<br>•D:<br>Awaiting Acceptance<br>Awaiting Acceptance<br>UnAssigned<br>UnAssigned                                                                                                    | Technician<br>•D:<br>Arin Milton<br>Mary Thompson                                                                                                    | CalTime<br>+D:<br>10:09:10<br>16:18:30                                       | Description                                                                                                    | CalType<br>10: | CallTypeDesc                                                                                                    | ErrorCode<br>(0: | ErrorCodeDesc<br>4D: | SeriaNo        | CtriLocationSubject        | Prio    |
| N507         Intron           Dutan         Intron           Or hern         Intronyces           Or hern         Intronyces           Or hern         Intronyces           Or hern         Intronyces           Or hern         Intronyces           Or hern         Intronyces           Or Longing         Intronyces           Or Longing         Intronyces           Or Longing         Intronyces           Or Longing         Intronyces           Or Longing         Intronyces           Or Longing         Intronyces           Or Intronyces         Intronyces                                                                                                    | CHICKING CO         C           CHICKING CO         H           CHICKING CO         H           CHICKING CO </td <td>Dr<br/>oung Bectric<br/>aung Bectric<br/>oung Bectric<br/>ope Works (Pty) Ltd<br/>op Vehicle Hire<br/>opple Juice Inc<br/>erton / Technologies<br/>open Flactric</td> <td><ul> <li>Camburn</li> <li>13/12/2022</li> <li>12/12/2022</li> <li>29/11/2022</li> <li>31/10/2022</li> <li>25/10/2022</li> <li>25/10/2022</li> </ul></td> <td>Cancern     Content of the second second secon</td> <td>iQ:<br/>Arin Mitan<br/>Mery Thompson</td> <td>0:<br/>10:09:10<br/>16:18:30</td> <td>Ceacity of the second second sec</td> <td>-D:</td> <td>0:</td> <td>(D):</td> <td>(D)</td> <td>0</td> <td>(0)</td> <td>-</td>                                                                                                    | Dr<br>oung Bectric<br>aung Bectric<br>oung Bectric<br>ope Works (Pty) Ltd<br>op Vehicle Hire<br>opple Juice Inc<br>erton / Technologies<br>open Flactric                                                                                                    | <ul> <li>Camburn</li> <li>13/12/2022</li> <li>12/12/2022</li> <li>29/11/2022</li> <li>31/10/2022</li> <li>25/10/2022</li> <li>25/10/2022</li> </ul>            | Cancern     Content of the second second secon                                                                                                    | iQ:<br>Arin Mitan<br>Mery Thompson                                                                                                    | 0:<br>10:09:10<br>16:18:30                                                   | Ceacity of the second second sec      | -D:            | 0:                                                                                                    | (D):             | (D)                  | 0              | (0)                        | -       |
| Image: Second Second                                                                                                    | E CN0001003 W<br>CN0001002 S<br>E CN0001001 W<br>CN0000996 H<br>CN0000996 H<br>CN0000996 N<br>CN0000996 N<br>E CN000098 W<br>E CN0000988 W<br>E CN0000987 W<br>E CN0000988 W                                                                                                    | oung Bectric<br>avang Bectric<br>oung Bectric<br>ope Works (Ptry) Ltd<br>op Vehide Hire<br>opple Juice Inc<br>erton / Technologies<br>own Flectric                                                                                                    | <ul> <li>13/12/2022</li> <li>12/12/2022</li> <li>29/11/2022</li> <li>31/10/2022</li> <li>25/10/2022</li> <li>24/10/2022</li> </ul>                             | Awaiting Acceptance<br>Awaiting Acceptance<br>UnAssigned<br>UnAssigned                                                                                                    | Arin Nilton<br>Mary Thompson                                                                                                    | 10:09:10<br>16:18:30                                                         | Test account balances                                                                                                    | -161           |                                                                                                    | -w-              | -w-                  | -w-            | -w-                        |         |
| Drahn         III           Image         Image           Image         Image           Image                                                                                                    | E NO001003         N           CN0001002         S           E CN0001001         S           E CN0001001         S           E CN0001001         H           E CN0001995         H           E CN0001992         T           E CN0001992         A           E CN0001992         N           E CN0001993         M           E CN0001993         Y           E CN0001993         Y           E CN0001993         Y           E CN0001993         Y           E CN0001993         Y           E CN0001993         Y           E CN0001993         Y           E CN0001993         Y                                                                                                    | oung Bectric<br>amenthas Diner<br>oung Bectric<br>ope Works (Pty) Ltd<br>op Vehicle Hire<br>opte Juice Inc<br>enton / Technologies<br>owner Flectric                                                                                                    | 13/12/2022<br>12/12/2022<br>29/11/2022<br>31/10/2022<br>25/10/2022<br>24/10/2022                                                                               | Awaiting Acceptance<br>Awaiting Acceptance<br>UnAssigned<br>UnAssigned                                                                                                    | Arm Milton<br>Mary Thompson                                                                                                    | 16:18:30                                                                     | Test account balances                                                                                                    |                | Let a set of the set of the set o |                  |                      |                |                            |         |
| O         In Progress         III           O         In Progress         III           O         In Progress         III           O         In Progress         III           O         In Progress         III           O         In Progress         IIII           O         In Progress         IIIIIIIIIIIIIIIIIIIIIIIIIIIIIIIIIIII                                                                                                    | CN0003002         N           E         CN0003002         N           E         CN0003093         H           E         CN0003992         T           E         CN0003992         A           E         CN0003992         N           E         CN0003993         M           E         CN0003993         Y           E         CN0003987         Y           E         CN0003987         Y           E         CN0003987         Y                                                                                                    | amanthas Unier<br>oung Electric<br>ope Works (Pty) Ltd<br>op Vehicle Hire<br>opple Jusce Inc<br>enton / Technologies<br>owno Flacthic                                                                                                    | 29/11/2022<br>29/11/2022<br>31/10/2022<br>25/10/2022<br>24/10/2022                                                                                             | UnAssigned<br>UnAssigned                                                                                                    | Mary Inompson                                                                                                    | 96118130                                                                     |                                                                                                    | UK .           | Change Request                                                                                                    |                  |                      | 107            |                            | -       |
| in Information         Information           in the information         Information           in the information         Information                                                                                                    | B)         CN0000996         H           B)         CN0000992         Ti           B)         CN0000991         A           B)         CN0000991         A           B)         CN0000991         A           B)         CN0000992         Ti           B)         CN0000993         D           B)         CN0000997         Yi           B)         CN0000997         Yi           B)         CN0000997         Yi           B)         CN0000997         Yi           B)         CN0000997         Yi                                                                                                    | oung Electric<br>ope Works (Pty) Ltd<br>op Vehicle Hire<br>ople Juice Inc<br>erton / Technologies                                                                                                    | 29/11/2022<br>31/10/2022<br>25/10/2022<br>24/10/2022                                                                                                    | UnAssigned                                                                                                    |                                                                                                    |                                                                              | Test call for account balances manual.                                                                                                    | DR             | Select Call Type                                                                                                    |                  |                      | 19-12/1202     |                            |         |
| O Indi         B           O Podry         F           O Conglete         B           O In Program         B           O In Program         B           O Indi         B           O Conglete         B           O Indi         B           O Conglete         B           O Conglete         B           O Scote Ferm         B           O In Program         B           O In Program         B           O In Program         B           O In Program         B                                                                                                    | E         CN0000995         H           E         CN0000992         Ti           E         CN0000991         A           E         CN0000989         D           E         CN0000987         Y           E         CN0000987         Y           E         CN0000987         Y           E         CN0000987         Y           E         CN0000987         Y           E         CN0000986         Y                                                                                                    | ope Works (Pty) Ltd<br>op Vehide Hire<br>pple Juice Inc<br>erton / Technologies                                                                                                    | 31/10/2022<br>25/10/2022<br>24/10/2022                                                                                                    | UnAssigned                                                                                                    |                                                                                                    | 11:29:19                                                                     | Order the same part twice receive with different batch num                                                                                                    | CR             | Change Request                                                                                                    |                  |                      | sin123         |                            |         |
| Or Pending         P         B           Or And         E         Or And         E           Or And         E         Or And         E           Or Interview         E         Or And         E           Or Interview         E         Or And         E           Or Interview         E         Or And         E           Or Interview         Conclusion         E         Or And           Or Conclusion         E         Or Conclusion         E           Or Conclusion         E         Or Conclusion         E           Or Interviews         E         Or Interviews         E                                                                                                    | E CN0003992 Th<br>CN0003991 A<br>E CN000399 D<br>E CN000398 M<br>E CN000398 M<br>E CN000398 M<br>E CN000398 M                                                                                                    | op Vehide Hire<br>pple Juice Inc<br>erton / Technologies                                                                                                    | 25/10/2022                                                                                                    |                                                                                                    |                                                                                                    | 11:01:11                                                                     | ForRentalContract                                                                                                    | NDR            | New Deal Rental                                                                                                    |                  |                      |                | BPO2 TEST 1                |         |
| O Complete         E           O Al         E           Pretoria         E           O InForgress         E           O Inforgress         E           O Pending         E           O Al         E           O Complete         E           O Al         E           O Al         E           O Non         E           O InForgress         E           O InForgress         E           O InForgress         E                                                                                                    | E CN0000991 A<br>E CN0000989 D<br>E CN0000988 M<br>E CN0000987 M<br>CN0000986 M                                                                                                    | pple Juice Inc<br>erton / Technologies<br>or an Flactric                                                                                                    |                                                                                                    | Awaiting Acceptance                                                                                                    | Daniel Balgowen                                                                                                    | 14:09:17                                                                     | Loan machine for temporary high volume printing requirement                                                                                                    | SERV           | Service                                                                                                    |                  |                      | TOP 12340LD    |                            |         |
| Q         Al         E           Petrois         E         In           Q         New         E           Q         New         E           Q         Hodyess         E           Q         New         E           Q         Rending         E           Q         Al         E           Q         Al         E           Q         Al         E           Q         Al         E           Q         New         E           Q         In Progress         E                                                                                                    | E CN0000989 D<br>E CN0000988 M<br>E CN0000987 M<br>CN0000985 M                                                                                                    | erton / Technologies                                                                                                    |                                                                                                    | UnAssigned                                                                                                    |                                                                                                    | 16:38:15                                                                     | Contract Closure - CO0000054                                                                                                    | DR             | Select Call Type                                                                                                    |                  |                      |                |                            |         |
| 3         Pretrais         B           • New         B           • In Progress         C           • Hold         B           • Predring         C           • Complete         C           • All         B           • Coce Town         C           • In Progress         C           • O New         C           • In Progress         E                                                                                                    | E CN0000985 Yi<br>E CN0000987 Yi<br>CN0000985 Yi<br>CN0000985 Yi                                                                                                    | ouno Flactric                                                                                                    | 13/06/2022                                                                                                    | UnAssigned                                                                                                    |                                                                                                    | 09:00:00                                                                     | Call for Monday elapse hours check                                                                                                    | TEST           | Testing                                                                                                    |                  |                      | 2020-2222      |                            |         |
| Anex     Anex     Anex     Anex     Anex     Anex     Anex     Anex     Anex     Anex     Complete     C     An     Complete     C     An     C     Anex     C     Anex     C     Anex     C     Anex     C     Anex     C     Anex     C     Anex     C     Anex     C     Anex     C     Anex     C     Anex     C     Anex     C                                                                                                    | E CN0000987 11<br>E CN0000986 10<br>R CN0000986 10                                                                                                    | and a second                                                                                                    | 03/06/2022                                                                                                    | UnAssigned                                                                                                    |                                                                                                    | 05:00:00                                                                     | Call logged 5 days ago for time elapsed checks                                                                                                    | CR             | Change Request                                                                                                    | CONF             | Configuration        | sin123         |                            |         |
| In Progress     Hold     Hold     Hold     Genplete     Al     Complete     Al     Cope Town     O     New     O     In Progress     D                                                                                                    | CN0000985 11                                                                                                    | oung Bectric                                                                                                    | 06/06/2022                                                                                                    | UnAssigned                                                                                                    |                                                                                                    | 05:00:00                                                                     | Call logged 4 days ago for elapse time checks                                                                                                    | UPG            | Upgrade                                                                                                    |                  |                      | sin123         |                            |         |
| Hold     Pending     Complete     Al     Cape Town     New     In Progress     Final                                                                                                    | Chicophone H                                                                                                    | oung Electric                                                                                                    | 07/06/2022                                                                                                    | UnAssigned                                                                                                    |                                                                                                    | 05:00:00                                                                     | Call logged 3 days ago for elapse time checks                                                                                                    | DR             | Select Call Type                                                                                                    |                  |                      | sin123         |                            |         |
| Annong     Coplete     Al     Cope Town     Cope Town                                                                                                    | a creccosos n                                                                                                    | ope Works (Pty) Ltd                                                                                                    | 10/06/2022                                                                                                    | UnAssigned                                                                                                    |                                                                                                    | \$6:09:13                                                                    | Test future call - for elapsed time                                                                                                    | LIPG           | Upgrade                                                                                                    |                  |                      | 20-98765       |                            |         |
| Al     Cape Town     Cape Town     New     D     In Progress                                                                                                    | E CN0000984 H                                                                                                    | ope Works (Pty) Ltd                                                                                                    | 08/06/2022                                                                                                    | UnAssigned                                                                                                    |                                                                                                    | 05:10:00                                                                     | Test elapsed hours - 2 days prior                                                                                                    | TEST           | Testing                                                                                                    |                  |                      | AT5000000      |                            |         |
| Cape Town                                                                                                    | E CN0000983 H                                                                                                    | ope Works (Pty) Ltd                                                                                                    | 09/06/2022                                                                                                    | UnAssigned                                                                                                    |                                                                                                    | 05:08:31                                                                     | Test elapsed time 2 - day prior                                                                                                    | TEST           | Testing                                                                                                    |                  |                      | SIN32413546    |                            |         |
| New     Din Progress                                                                                                    | E CN0000982 Y                                                                                                    | oung Bectric                                                                                                    | 10/06/2022                                                                                                    | UnAssigned                                                                                                    |                                                                                                    | 05:00:35                                                                     | Test elapsed hours 1                                                                                                    | TEST           | Testing                                                                                                    |                  |                      | sin123         |                            |         |
| In Progress                                                                                                    | E CN0000976 11                                                                                                    | oung Electric                                                                                                    | 19/11/2019                                                                                                    | Awaiting Acceptance                                                                                                    | Blanca Du Tolt                                                                                                    | 11:24:39                                                                     | Test with site manager email entered                                                                                                    | ADM            | Administration                                                                                                    |                  |                      | 107            |                            |         |
|                                                                                                    | E CN0000974 H                                                                                                    | iope Works (Pty) Ltd                                                                                                    | 18/11/2019                                                                                                    | Amaiting Acceptance                                                                                                    | Bianca Du Toit                                                                                                    | 16:30:20                                                                     | test another call email                                                                                                    | ADM            | Administration                                                                                                    |                  |                      | 095011015      |                            |         |
| 🚯 Hold 🛛 🗄                                                                                                    | E CN0000972 H                                                                                                    | ope Works (Pty) Ltd                                                                                                    | 18/11/2019                                                                                                    | Awaiting Acceptance                                                                                                    | Bianca Du Toit                                                                                                    | 15:57:00                                                                     | Test new call for email description in body                                                                                                    | CR             | Change Request                                                                                                    |                  |                      | 095011015      |                            |         |
| Pending     E                                                                                                    | E CN0000971 W                                                                                                    | /estwood Dynamic                                                                                                    | 29/11/2019                                                                                                    | UnAssigned                                                                                                    |                                                                                                    | 03:00:00                                                                     | SathSinMaint - Bathroom Sin Maintenance                                                                                                    | 94             | Scheduled Maintenance                                                                                                    |                  |                      |                | Checkers Centre - Hilcrest |         |
| Complete E                                                                                                    | E CN0000970 W                                                                                                    | /estwood Dynamic                                                                                                    | 22/11/2019                                                                                                    | UnAssigned                                                                                                    |                                                                                                    | 08:00:00                                                                     | BathBinMaint - Bathroom Bin Maintenance                                                                                                    | SM             | Scheduled Maintenance                                                                                                    |                  |                      |                | Checkers Centre - Hildrest |         |
| O Al (7                                                                                                    | E CN0000969 H                                                                                                    | ione Works (Ptv) Ltd                                                                                                    | 16/11/2019                                                                                                    | Unissimed                                                                                                    |                                                                                                    | 03:00:00                                                                     | Ter - Commercial Ter Test                                                                                                    | INST           | Instalation                                                                                                    |                  |                      |                | Forest Hills Centre        |         |
| tioenfontein                                                                                                    | E (N0000968 G                                                                                                    | reen Tea Sunnies                                                                                                    | 16/11/2019                                                                                                    | Interimed                                                                                                    |                                                                                                    | 08-00-00                                                                     | 3MS - 2 month service                                                                                                    | 94             | Scherk lard Maintenance                                                                                                    |                  |                      | NFW1234        |                            |         |
| O New R                                                                                                    | E CN0000957 W                                                                                                    | /estwood Dynamic                                                                                                    | 15/11/2019                                                                                                    | Unissimed                                                                                                    |                                                                                                    | 08:00:00                                                                     | BathBinMaint - Bathroom Bin Maintenance                                                                                                    | SM             | Scheduled Maintenance                                                                                                    |                  |                      |                | Checkers Centre - Hilmest  |         |
| <ul> <li>In Progress</li> </ul>                                                                                                    | E Chicopose III                                                                                                    | Antwood Dynamic                                                                                                    | 05/11/2019                                                                                                    | Unterimed                                                                                                    |                                                                                                    | 08-00-00                                                                     | BathfinNaint - Bathroom Bin Maintenance                                                                                                    | 94             | Scheduled Maintenance                                                                                                    |                  |                      |                | Checkers Centre - Hilmest  |         |
| O Hold                                                                                                    | E CHOODES IN                                                                                                    | Asstanced Danamic                                                                                                    | 01/11/2010                                                                                                    | Unterimed                                                                                                    |                                                                                                    | 09-00-00                                                                     | RathGentaint - Bathcose Bin Maintenance                                                                                                    | CM .           | Columb and Maintenance                                                                                                    |                  |                      |                | Checkers Centre - Hillmest |         |
| Pending                                                                                                    | E CN0000954 H                                                                                                    | with PC + IT Share                                                                                                    | 26/10/2019                                                                                                    | Unterimed                                                                                                    |                                                                                                    | 02:00:00                                                                     | 2MS - 2 month require                                                                                                    | GM .           | Criteria del Maintenance                                                                                                    |                  |                      | 147907         |                            |         |
| O ut                                                                                                    | E (N0000963                                                                                                    | Asstanced Dunamic                                                                                                    | 25/10/2019                                                                                                    | University of                                                                                                    |                                                                                                    | 08-00-00                                                                     | RathRinMaint - Battroom Rin Maintenance                                                                                                    | 94             | Schark derl Maintenanne                                                                                                    |                  |                      | 11007          | Checkers Centre - Hilmont  |         |
| U ~ 0                                                                                                    | E CN0000052 H                                                                                                    | inne Worker (Div) I M                                                                                                    | 19/10/2019                                                                                                    | Linkeringed                                                                                                    |                                                                                                    | 09:00:00                                                                     | 266 - 2 month centre                                                                                                    | CM             | Crited and Maintenance                                                                                                    |                  |                      | 18-20200       | encode cense -indrest      |         |
|                                                                                                    | E CHICODOG 1                                                                                                    | ope money (y) Ltd                                                                                                    | 10/10/2019                                                                                                    | Contracting and                                                                                                    |                                                                                                    | 00.00100                                                                     | The Commencial Tex Text                                                                                                    | 3.07           | Testalation                                                                                                    |                  |                      | 10-30200       | Farmed Mile Cambra         |         |
|                                                                                                    | E 04000901 B                                                                                                    | upe muna (PV) Loo                                                                                                    |                                                                                                    | university red                                                                                                    |                                                                                                    | 00100300                                                                     | And a second second sec | 0401           | Polation in the second second se                                                                                                    |                  |                      |                | rorescries centre          |         |
| E                                                                                                    | E CHOODED II                                                                                                    | Instructed Dynamic                                                                                                    |                                                                                                    | University of                                                                                                    |                                                                                                    | 03:00:00                                                                     | Description - Detregori dei Mantenance                                                                                                    |                | Colorado Maintenance                                                                                                    |                  |                      |                | Charless Cantra Ulliment   |         |
|                                                                                                    | E 04000999 W                                                                                                    | restinoou o ynamic                                                                                                    |                                                                                                    | unvesigned                                                                                                    |                                                                                                    | 08100100                                                                     | pauronnani, - pauroun on Mantenance                                                                                                    | 011            | sureureu narnehance                                                                                                    |                  |                      |                | creates centre - Hildrest  |         |
|                                                                                                    | B 04000958 W                                                                                                    | restivood Lrynamic                                                                                                    | 04/10/2019                                                                                                    | Universigned                                                                                                    |                                                                                                    | 00:00:00                                                                     | parnonmant - pathroom on Maintenance                                                                                                    | 200            | Scheduled Hamsenance                                                                                                    |                  |                      |                | uneoxers centre - Hildrest |         |
| E                                                                                                    | E CN0000957 W                                                                                                    | restwood Dynamic                                                                                                    | 2//09/2019                                                                                                    | UnAssigned                                                                                                    |                                                                                                    | 03:00:00                                                                     | sattisinMaint - sattiroon bin Maintenance                                                                                                    | 5/4            | Scheduled Maintenance                                                                                                    |                  |                      |                | Uneovers Centre - Hilorest |         |
| •                                                                                                    | EI CN0000956 W                                                                                                    | /estwood Dynamic                                                                                                    | 20/09/2019                                                                                                    | UnAssigned                                                                                                    |                                                                                                    | 03:00:00                                                                     | BathBinMaint - Bathroom Bin Maintenance                                                                                                    | 514            | Scheduled Maintenance                                                                                                    |                  |                      |                | Checkers Centre - Hildrest |         |
| E                                                                                                    | E CN0000955 H                                                                                                    | ope Works (Pty) Ltd                                                                                                    | 18/09/2019                                                                                                    | UnAssigned                                                                                                    |                                                                                                    | 03:00:00                                                                     | Tier - Commercial Tier Test                                                                                                    | INST           | Installation                                                                                                    |                  |                      |                | Forest Hills Centre        |         |
| E                                                                                                    | E CN0000954 G                                                                                                    | reen Tea Supplies                                                                                                    | 17/09/2019                                                                                                    | UnAssigned                                                                                                    |                                                                                                    | 08:00:00                                                                     | 2MS - 2 month service                                                                                                    | SM             | Scheduled Maintenance                                                                                                    |                  |                      | NEW1234        |                            |         |
| m                                                                                                    | m canadara in                                                                                                    | factor and Proceeding                                                                                                    | 1100000                                                                                                    | The Assessed                                                                                                    |                                                                                                    |                                                                              | Reduction Reduces Reduces                                                                                                    |                | And the second second                                                                                                    |                  |                      |                | Photos Protect Marrie      |         |
|                                                                                                    | Count: 386                                                                                                    |                                                                                                    |                                                                                                    |                                                                                                    |                                                                                                    |                                                                              |                                                                                                    |                |                                                                                                    |                  |                      |                |                            |         |

- The Calls are listed by **Site** and will display calls for the first Site listed.
- Click on the relevant **Site** for the calls you wish to view.

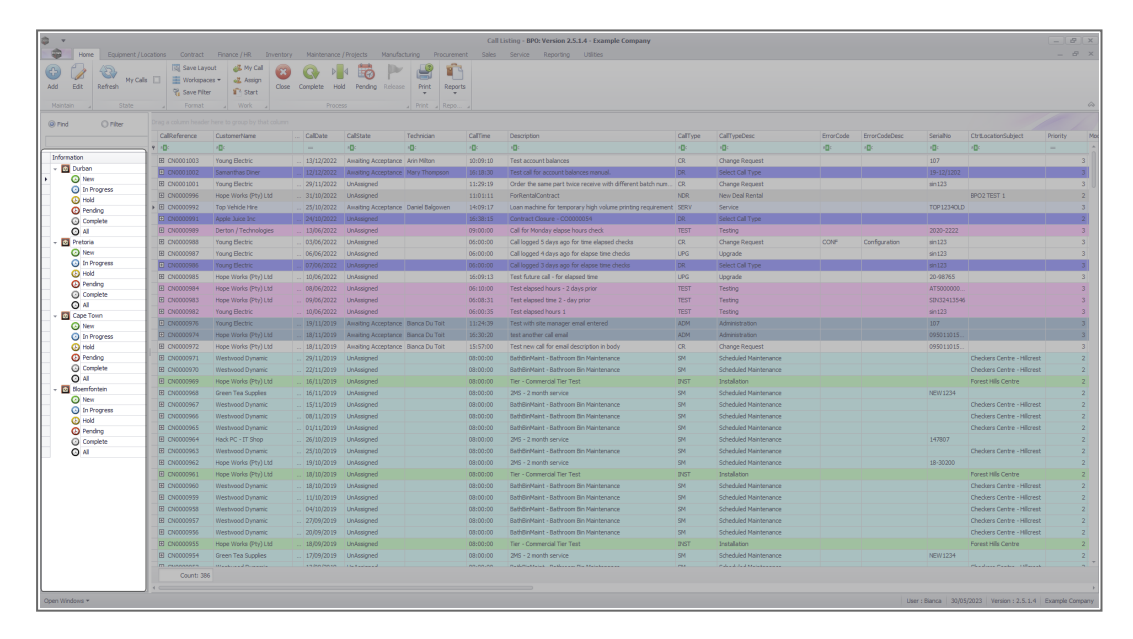

• Select the **Call** you wish to work with.

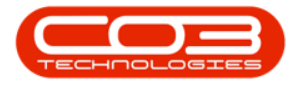

|                              |                    |                       |                  |                     |                   |          | Contrast Description 1988/200                               |           |                       |           |                       |             |                            |     |
|------------------------------|--------------------|-----------------------|------------------|---------------------|-------------------|----------|-------------------------------------------------------------|-----------|-----------------------|-----------|-----------------------|-------------|----------------------------|-----|
| Home Equipment / I           | Locations Contract | Hinance / HR Univent  | tory Maintenance | / Projects Manuta   | cturing Procureme | nt sales | service Reporting Utilities                                 |           |                       |           |                       |             |                            |     |
|                              | [3] Save Layo      | ut 🚜 My Call 👔        | 3 🕢 🕨            | k 🐻 🏲               |                   |          |                                                             |           |                       |           |                       |             |                            |     |
| Edit Refresh                 | ils 🔄 🧮 Workspac   | es 🕶 🚜 Assign Cic     | se Complete Ho   | d Pending Release   | Print Report      | s        |                                                             |           |                       |           |                       |             |                            |     |
|                              | 🔏 Save Pilte       | Start                 |                  |                     | * *               |          |                                                             |           |                       |           |                       |             |                            |     |
|                              |                    |                       |                  |                     |                   |          |                                                             |           |                       |           |                       |             |                            |     |
| 0.000                        |                    |                       |                  |                     |                   |          |                                                             |           |                       |           |                       |             |                            |     |
| Unite                        | 0.00.0000          |                       | 0.70.11          | 0.000               |                   | Collins. |                                                             | dell'anno | 0.87                  | Encode de | Description de Descri | Contra Data |                            |     |
|                              | Calicererence      | CLEADINETTERTE        | Calbase          | California          | reconician        | Califine | -m.                                                         | Call type | Call ypeDesc          | errorcode | EFFORCOGEDesc         | Senano      | LO LOCATORISCO JOCT        |     |
| ation                        | T 10-              | 10.                   |                  | <u>-u-</u>          | 101               | 10.      | -0-                                                         | 10-       | ·u·                   | ·u-       | 10-                   | 10-         | 10-                        |     |
| Durhan                       | E CN0001003        | Young Bectric         | 13/12/2022       | Awaiting Acceptance | Arin Milton       | 10:09:10 | Test account balances                                       | CR        | Change Request        |           |                       | 107         |                            |     |
| O New                        | CN0001002          | Samanthas Diner       | 12/12/2022       | Awaiting Acceptance | Mary Thompson     | 16:18:30 | Test call for account balances manual.                      | DR.       | Select Call Type      |           |                       | 19-12/1202  |                            |     |
| In Progress                  | E CN0001001        | Young Bectric         | 29/11/2022       | UnAssigned          |                   | 11:29:19 | Order the same part twice receive with different batch num  | CR        | Change Request        |           |                       | sin123      |                            |     |
| 🕐 Hold 🦱                     | E CN0000995        | Hope Works (Pty) Ltd  | 31/10/2022       | UnAssigned          |                   | 11:01:11 | ForRentalContract                                           | NDR       | New Deal Rental       |           |                       |             | BPO2 TEST 1                | -   |
| Pending                      | ► E CN0000992      | Top Vehicle Hire      | 25/10/2022       | Awaiting Acceptance | Daniel Balgowen   | 14:09:17 | Loan machine for temporary high volume printing requirement | SERV      | Service               |           |                       | TOP 12340LD |                            |     |
| Complete                     | E CN0000991        | Apple Juice Inc       | 24/10/2022       | UnAssigned          |                   | 16:38:15 | Contract Closure - CO0000054                                | DR        | Select Cal Type       |           |                       |             |                            |     |
| O AI                         | E CN0000989        | Derton / Technologies | 13/06/2022       | UnAssigned          |                   | 09:00:00 | Call for Monday elapse hours check                          | TEST      | Testing               |           |                       | 2020-2222   |                            |     |
| Pretoria                     | E CN0000988        | Young Bectric         | 03/06/2022       | UnAssigned          |                   | 05:00:00 | Call logged 5 days ago for time elapsed checks              | CR        | Change Request        | CONF      | Configuration         | sin123      |                            |     |
| O New                        | E CN0000987        | Young Electric        | 06/06/2022       | UnAssigned          |                   | 05:00:00 | Call logged 4 days ago for elapse time checks               | UPG       | Upgrade               |           |                       | sin123      |                            |     |
| In Progress                  | ■ CN0000986        | Young Electric        | 07/06/2022       | UnAssigned          |                   | 05:00:00 | Call logged 3 days ago for elapse time checks               | DR        | Select Cal Type       |           |                       | sin123      |                            |     |
| O Hold                       | E CN0000985        | Hope Works (Pty) Ltd  | 10/06/2022       | UnAssigned          |                   | 16:09:13 | Test future call - for elapsed time                         | LIPG      | Upgrade               |           |                       | 20-98765    |                            |     |
| Complete                     | E CN0000984        | Hope Works (Pty) Ltd  | 08/06/2022       | UnAssigned          |                   | 05:10:00 | Test elapsed hours - 2 days prior                           | TEST      | Testing               |           |                       | AT5000000   |                            |     |
| O Al                         | E CN0000983        | Hope Works (Pty) Ltd  | 09/06/2022       | UnAssigned          |                   | 05:08:31 | Test elapsed time 2 - day prior                             | TEST      | Testing               |           |                       | SIN32413546 |                            |     |
| Cape Town                    | E CN0000982        | Young Bectric         | 10/06/2022       | UnAssigned          |                   | 05:00:35 | Test elapsed hours 1                                        | TEST      | Testing               |           |                       | sin 123     |                            |     |
| O New                        |                    | Young Electric        | 19/11/2019       | Awaiting Acceptance | Bianca Du Toit    | 11:24:39 | Test with site manager email entered                        | ADM       | Administration        |           |                       | 107         |                            |     |
| In Progress                  | E CN0000974        | Hope Works (Pty) Ltd  | 18/11/2019       | Awaiting Acceptance | Bianca Du Toit    | 16:30:20 | test another call email                                     | ADM       | Administration        |           |                       | 095011015   |                            |     |
| () Hold                      | E CN0000972        | Hope Works (Pty) Ltd  | 18/11/2019       | Awaiting Acceptance | Bianca Du Toit    | 15:57:00 | Test new call for email description in body                 | CR        | Change Request        |           |                       | 095011015   |                            |     |
| Pending                      | E CN0000971        | Westwood Dynamic      | 29/11/2019       | UnAssigned          |                   | 03:00:00 | BathBinMaint - Bathroom Bin Maintenance                     | 54        | Scheduled Maintenance |           |                       |             | Checkers Centre - Hilcrest | t   |
| <ul> <li>Complete</li> </ul> | EE CN0000970       | Westwood Dynamic      | 22/11/2019       | UnAssigned          |                   | 03:00:00 | BathBinMaint - Bathroom Bin Maintenance                     | SM        | Scheduled Maintenance |           |                       |             | Checkers Centre - Hildrest | t I |
| O Al                         | E CN0000969        | Hope Works (Pty) Ltd  | 16/11/2019       | UnAssigned          |                   | 03:00:00 | Tier - Commercial Tier Test                                 | INST      | Installation          |           |                       |             | Forest Hills Centre        |     |
| tioemfontein                 | E CN0000968        | Green Tea Supplies    | 16/11/2019       | UnAssigned          |                   | 03:00:00 | 2MS - 2 month service                                       | 524       | Scheduled Maintenance |           |                       | NEW 1234    |                            |     |
| O New                        | E CN0000967        | Westwood Dynamic      | 15/11/2019       | UnAssigned          |                   | 03:00:00 | BathBinMaint - Bathroom Bin Maintenance                     | SM        | Scheduled Maintenance |           |                       |             | Checkers Centre - Hildrest | ŧ.  |
| In Progress                  | E CN0000966        | Westwood Dynamic      | 08/11/2019       | UnAssigned          |                   | 03:00:00 | BathBinMaint - Bathroom Bin Maintenance                     | 514       | Scheduled Maintenance |           |                       |             | Checkers Centre - Hilcrest | £.  |
| O Deschar                    | EE CN0000965       | Westwood Dynamic      | 01/11/2019       | UnAssigned          |                   | 03:00:00 | BathBinMaint - Bathroom Bin Maintenance                     | SM        | Scheduled Maintenance |           |                       |             | Checkers Centre - Hilcrest | £.  |
| O Conciete                   | E CN0000964        | Hack PC - IT Shop     | 26/10/2019       | UnAssigned          |                   | 03:00:00 | 2MS - 2 month service                                       | SM        | Scheduled Maintenance |           |                       | 147807      |                            |     |
| O AL                         | E CN0000963        | Westwood Dynamic      | 25/10/2019       | UnAssigned          |                   | 03:00:00 | SathSinNaint - Bathroom Bin Maintenance                     | 524       | Scheduled Maintenance |           |                       |             | Checkers Centre - Hilcrest | £.  |
| -                            | E CN0000962        | Hope Works (Pty) Ltd  | 19/10/2019       | UnAssigned          |                   | 03:00:00 | 2MS - 2 month service                                       | SM        | Scheduled Maintenance |           |                       | 18-30200    |                            |     |
|                              | E CN0000961        | Hope Works (Pty) Ltd  |                  | UnAssigned          |                   | 03:00:00 | Tier - Commercial Tier Test                                 | DIST      | Installation          |           |                       |             | Forest Hills Centre        |     |
|                              | EE CN0000960       | Westwood Dynamic      | 18/10/2019       | UnAssigned          |                   | 03:00:00 | SathBinMaint - Bathroom Bin Maintenance                     | SM        | Scheduled Maintenance |           |                       |             | Checkers Centre - Hildrest | £.  |
|                              | E CN0000959        | Westwood Dynamic      | 11/10/2019       | UnAssigned          |                   | 03:00:00 | BathBinMaint - Bathroom Bin Maintenance                     | 514       | Scheduled Maintenance |           |                       |             | Checkers Centre - Hildrest | ŧ   |
|                              | E CN0000958        | Westwood Dynamic      | 04/10/2019       | UnAssigned          |                   | 08:00:00 | SathSinNaint - Bathroom Bin Maintenance                     | 54        | Scheduled Maintenance |           |                       |             | Checkers Centre - Hilcrest | 1   |
|                              | E CN0000957        | Westwood Dynamic      | 27/09/2019       | UnAssigned          |                   | 03:00:00 | BathBinMaint - Bathroom Bin Maintenance                     | SM        | Scheduled Maintenance |           |                       |             | Checkers Centre - Hildrest | i i |
|                              | E CN0000936        | Westwood Dynamic      | 20/09/2019       | Unissigned          |                   | 03:00:00 | RathBinMaint - Bathroom Bin Maintenance                     | 54        | Scheduled Maintenance |           |                       |             | Checkers Centre - Hilcrest |     |
|                              | E CN0000955        | Hope Works (Pty) J M  | 18/09/2019       | UnAssigned          |                   | 03:00:00 | Tier - Commercial Tier Test                                 | DIST      | Installation          |           |                       |             | Forest Hills Centre        |     |
|                              | FE CN0000954       | Green Tea Supples     | 17/09/2019       | Unissimed           |                   | 08:00:00 | 2MS - 2 month service                                       | SM        | Scheduled Maintenance |           |                       | NEW 1234    |                            |     |
|                              | m managers         |                       |                  | Contractor of       |                   |          | Reduction Reduces Reduces                                   | -         |                       |           |                       | The second  |                            |     |
|                              | Count: 386         |                       |                  |                     |                   |          |                                                             |           |                       |           |                       |             |                            |     |
|                              |                    |                       |                  |                     |                   |          |                                                             |           |                       |           |                       |             |                            |     |

• Click on the **Edit** button.

|                       |                                  |                                                                                                    |                |                     |                  | Call     | Listing - BPO: Version 2.5.1.4 - Example Company             |         |                       |           |                                                                  |              |                             |         |
|-----------------------|----------------------------------|----------------------------------------------------------------------------------------------------|----------------|---------------------|------------------|----------|--------------------------------------------------------------|---------|-----------------------|-----------|------------------------------------------------------------------|--------------|-----------------------------|---------|
| Home Equipment / Los  | cations Contract                 | Finance / HR Invento                                                                                                    | xy Maintenance | / Projects Manufa   | turing Procureme | nt Sales | Service Reporting Utilities                                  |         |                       |           |                                                                  |              |                             |         |
| Edit Refresh My Calls | Cave Lays                        | sut 🥵 My Call 🥵<br>es • 🚜 Assign<br>r 🗈 Start                                                                                                    | se Complete Ho | ki Pending Releas   | Print Report     |          |                                                              |         |                       |           |                                                                  |              |                             |         |
| State                 |                                  |                                                                                                    |                |                     |                  |          |                                                              |         |                       |           |                                                                  |              |                             |         |
| 0.75m                 |                                  |                                                                                                    |                |                     |                  |          |                                                              |         |                       |           |                                                                  |              |                             |         |
|                       | Californerce                     | OstonerName                                                                                                    | CalDate        | CalState            | Terbridan        | Calline  | Description                                                  | Callyne | CallfuneDesc          | ErrorCode | FrontOwleDesc                                                    | Seriabin     | Chrit orationSchiert        | Dringit |
|                       | Y 10:                            | <d:< th=""><th></th><th>×D:</th><th>0:</th><th>×D:</th><th>0:</th><th>-0:</th><th>0:</th><th>-0:</th><th><d:< th=""><th>-0:</th><th><d:< th=""><th></th></d:<></th></d:<></th></d:<> |                | ×D:                 | 0:               | ×D:      | 0:                                                           | -0:     | 0:                    | -0:       | <d:< th=""><th>-0:</th><th><d:< th=""><th></th></d:<></th></d:<> | -0:          | <d:< th=""><th></th></d:<>  |         |
| tion                  | FE CN0001003                     | Young Electric                                                                                                    |                | Awaiting Acceptance | Arin Milton      | 10-09-10 | Test account balances                                        | CR      | Change Request        |           |                                                                  | 107          |                             |         |
| lurban                | E CN0001002                      | Camanithan Dinar                                                                                                    | 12/12/2022     | Awaiting Acceptance | Mary Thompson    | 16:10:20 | Tast call for account balances may call                      | DP.     | Select Cal Turne      |           |                                                                  | 19-12/1202   |                             |         |
| New                   | E CN0001001                      | Young Flactric                                                                                                    | 29/11/2022     | Unterimed           | The Property in  | 11-20-10 | Order the same part being receive with different batch rum   | CR      | Channe Rement         |           |                                                                  | ain 123      |                             |         |
| In Progress           | EF CNOCOCOS                      | Hoos Works (Dev) Ltd                                                                                                    |                | University          |                  |          | Ex@extal/outract                                             | NDP     | New Deal Reotal       |           |                                                                  |              | FROM TEST (                 |         |
| Hold                  | <ul> <li>E CN00000927</li> </ul> | Top Vahida Hina                                                                                                    | 25/10/2022     | Availan Accentence  | Daniel Balonssen | 14:02:17 | I can marking for temporary kink unking printing pay grament | CTDV    | Service               |           |                                                                  | TOR 121401 D |                             |         |
| Pending               | E CN0000992                      | Arrie bire lor                                                                                                    | 24(10/2022     | Interimed           |                  | 16-38-15 | Contract Course - CO000054                                   | DR      | Select Cal Tune       |           |                                                                  |              |                             |         |
| Lonpiese              | (A) (7000000000                  | Derton / Technologier                                                                                                    | 13/06/2022     | Unterimed           |                  | 09-00-00 | Call for Monday alaona burre chark                           | TEST    | Tection               |           |                                                                  |              |                             |         |
| retoria               | E CN0000988                      | Young Flactric                                                                                                    | 03/06/2022     | Unterimed           |                  | 05-00-00 | Call lonned 5 days and for time alansed therin               | CP.     | Channe Rement         | CONF      | Conferration                                                     | ain123       |                             |         |
| New                   | E CN0000997                      | Young Dectric                                                                                                    | 05/06/2022     | Unterimed           |                  | 05:00:00 | Call looped & days ago for elance time charter               | LIPC    | Upprade               |           | compa soon                                                       | dia 122      |                             |         |
| In Progress           |                                  | Young Decelo                                                                                                    | 00/00/2022     | United              |                  | 05.00.00 | Call leave 17 days ago for clapse time checks                | 000     | Colora Col Turco      |           |                                                                  | atr 122      |                             |         |
| Hold                  | 11 Children (                    | Houry Decore                                                                                                    | 10/00/2022     | University into     |                  | 00100100 | Call hyper 5 days ago for eacher of the                      | UR.     | beeu car rype         |           |                                                                  | 00 00000     |                             |         |
| Pending               | E Chicocosas                     | Hope Works (Pty) Ltd                                                                                                    |                |                     |                  | 05:09:13 | Test stare cas - for exposed one                             | TROT    | Tastes                |           |                                                                  | 20-96765     |                             |         |
| Complete              | E 00000364                       | Hope works (Pty) Lto                                                                                                    | 08/06/2022     |                     |                  | 05110100 | resceapseu nours - 2 days prior                              |         | resong                |           |                                                                  | A15000000    |                             |         |
| AI (                  | E CN0000983                      | hope works (PTY) Ltd                                                                                                    |                |                     |                  | 00:00:31 | Test expsed time 2 - day prior                               |         | Testing               |           |                                                                  | 50/02/413540 |                             |         |
| ape Town              | E CN0000982                      |                                                                                                    |                |                     |                  | 06:00:35 |                                                              |         |                       |           |                                                                  | 9/123        |                             |         |
| New                   | E 04000976                       |                                                                                                    |                |                     | Bianca Du Toit   | 11:24:39 | Test with she manager email entered                          | ADM     |                       |           |                                                                  |              |                             |         |
| In Progress           | EI EN0000974                     | Mope Works (Pty) Ltd                                                                                                    | 18/11/2019     | Awaiting Acceptance | Bianca Du Toit   | 26:30:20 | test another call email                                      | ADM     | Administration        |           |                                                                  | 095015015    |                             |         |
| Hold                  | EI UN0000972                     | Hope Works (Pty) Ltd                                                                                                    | 18/11/2019     | Awaiting Acceptance | Bianca Du Toit   | 15157100 | Test new call for enail description in body                  | CR      | Change Request        |           |                                                                  | 099019015    |                             |         |
| Pending               | EI CN0000971                     | Westwood Dynamic                                                                                                    | 29/11/2019     | UnAssigned          |                  | 03:00:00 | BathSinMaint - Bathroom Bin Maintenance                      | 54      | Scheduled Maintenance |           |                                                                  |              | Checkers Centre - Hilcrest  |         |
| Complete              | E CN0000970                      | Westwood Dynamic                                                                                                    | 22/11/2019     | UnAssigned          |                  | 03:00:00 | BathBinMaint - Bathroom Bin Maintenance                      | SM      | Scheduled Maintenance |           |                                                                  |              | Checkers Centre - Hildrest  |         |
| loss frotein          | E CN0000969                      | Hope Works (Pty) Ltd                                                                                                    | 16/11/2019     | Unitosigned         |                  | 03:00:00 | Tier - Commercial Tier Test                                  | INST    | Installation          |           |                                                                  |              | Forest Hills Centre         |         |
| New                   | E CN0000968                      | Green Tea Supplies                                                                                                    | 16/11/2019     | UnAssigned          |                  | 03:00:00 | 2MS - 2 month service                                        | \$24    | Scheduled Maintenance |           |                                                                  | NEW 1234     |                             |         |
| In Procress           | E CN0000967                      | Westwood Dynamic                                                                                                    | 15/11/2019     | UnAssigned          |                  | 03:00:00 | BathBinMaint - Bathroom Bin Maintenance                      | SM      | Scheduled Maintenance |           |                                                                  |              | Checkers Centre - Hillcrest |         |
| Hold                  | E CN0000966                      | Westwood Dynamic                                                                                                    | 08/11/2019     | UnAssigned          |                  | 03:00:00 | BathBinMaint - Bathroom Bin Maintenance                      | 514     | Scheduled Maintenance |           |                                                                  |              | Checkers Centre - Hildrest  |         |
| Pending               | EE CN0000965                     | Westwood Dynamic                                                                                                    | 01/11/2019     | UnAssigned          |                  | 03:00:00 | BathBinMaint - Bathroom Bin Maintenance                      | SM      | Scheduled Maintenance |           |                                                                  |              | Checkers Centre - Hillcrest |         |
| Complete              | E CN0000964                      | Hack PC - IT Shop                                                                                                    | 25/10/2019     | UnAssigned          |                  | 03:00:00 | 2MS - 2 month service                                        | SM      | Scheduled Maintenance |           |                                                                  | 147807       |                             |         |
| AI I                  | E CN0000963                      | Westwood Dynamic                                                                                                    | 25/10/2019     | UnAssigned          |                  | 03:00:00 | BathSinMaint - Bathroom Bin Maintenance                      | 524     | Scheduled Maintenance |           |                                                                  |              | Checkers Centre - Hilcrest  |         |
|                       | E CN0000962                      | Hope Works (Pty) Ltd                                                                                                    | 19/10/2019     | UnAssigned          |                  | 03:00:00 | 2MS - 2 month service                                        | SM      | Scheduled Maintenance |           |                                                                  | 18-30200     |                             |         |
|                       | E CN0000961                      | Hope Works (Pty) Ltd                                                                                                    | 18/10/2019     | UnAssigned          |                  | 03:00:00 | Tier - Commercial Tier Test                                  | DAST.   | Installation          |           |                                                                  |              | Forest Hills Centre         |         |
|                       | EE CN0000960                     | Westwood Dynamic                                                                                                    | 18/10/2019     | UnAssigned          |                  | 03:00:00 | BathBinMaint - Bathroom Bin Maintenance                      | SM      | Scheduled Maintenance |           |                                                                  |              | Checkers Centre - Hilcrest  |         |
|                       | E CN0000959                      | Westwood Dynamic                                                                                                    | 11/10/2019     | UnAssigned          |                  | 03:00:00 | BathBinMaint - Bathroom Bin Maintenance                      | SM      | Scheduled Maintenance |           |                                                                  |              | Checkers Centre - Hildrest  |         |
|                       | E CN0000958                      | Westwood Dynamic                                                                                                    | 04/10/2019     | UnAssigned          |                  | 03:00:00 | BathBinMaint - Bathroom Bin Maintenance                      | 524     | Scheduled Maintenance |           |                                                                  |              | Checkers Centre - Hilcrest  |         |
|                       | E CN0000957                      | Westwood Dynamic                                                                                                    | 27/09/2019     | UnAssigned          |                  | 03:00:00 | BathBinMaint - Bathroom Bin Maintenance                      | SM      | Scheduled Maintenance |           |                                                                  |              | Checkers Centre - Hillcrest |         |
|                       |                                  | Westwood Dynamic                                                                                                    | 20/09/2019     | UnAssigned          |                  | 03:00:00 | BathBinMaint - Bathroom Bin Maintenance                      | SM      | Scheduled Maintenance |           |                                                                  |              | Checkers Centre - Hildrest  |         |
|                       | E CN0000955                      | Hope Works (Pty) Ltd                                                                                                    | 18/09/2019     | UnAssigned          |                  | 03:00:00 | Tier - Commercial Tier Test                                  | INST    | Installation          |           |                                                                  |              | Forest Hills Centre         |         |
|                       | E CN0000954                      | Green Tea Supplies                                                                                                    | 17/09/2019     | UnAssigned          |                  | 08:00:00 | 2MS - 2 month service                                        | SM      | Scheduled Maintenance |           |                                                                  | NEW 1234     |                             |         |
|                       | III cusasars                     |                                                                                                    |                |                     |                  |          | Redemander Redecourrent Redecision                           | -       |                       |           |                                                                  |              | Mandana Pandan - Albanak    |         |
|                       |                                  |                                                                                                    |                |                     |                  |          |                                                              |         |                       |           |                                                                  |              |                             |         |

- The **Call maintenance : Call ref. -** [call ref number] screen will be displayed.
- Click on the **Orders** tile.

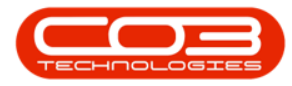

| Home Equipm         | ent / Locations Cont | ract Finance / HR       | Inventory | Maintenar   | nce / Projects  | Manufacturing | Procurement | Sales   | Service | Reporting | Utilities | - | 8 |
|---------------------|----------------------|-------------------------|-----------|-------------|-----------------|---------------|-------------|---------|---------|-----------|-----------|---|---|
| 3 🗘 🔞               | 🚱 基 📲                | 4 🐻 🏲                   | P         | 2           |                 | <b>e</b>      | •           |         |         |           |           |   |   |
| we Back Close C     | omplete Assign Hold  | Pending Release         | Reinstate | Save Layout | Workspaces      | Print No      | te          |         |         |           |           |   |   |
| Maria Maria         |                      |                         |           | -           | •               | -             | -           |         |         |           |           |   |   |
|                     | Proce                | :55                     | 4         | For         | -Relates To I   | Print a Inf   | L 0         |         |         |           |           |   | _ |
| iks #               | Customer             | Big Bargains            | م         | + *         | ReferenceTv     | 0e            | ReferenceNo |         |         |           |           |   |   |
| er text to search P | Contact              | Tarrun Snow CLISTON     |           |             | Serial No       |               |             |         |         |           |           |   | _ |
|                     | contact              | Tarryn Show Coston      |           |             | Prior Call Refe | erence        |             |         |         |           |           |   |   |
|                     | Contact No.          | 031 123 4567            |           |             | Call Request    | Reference     |             |         |         |           |           |   |   |
| Time Review         | Address              | 29 Dune Ave<br>New Town | <i>р</i>  | <u>~</u>    | Location        |               | Hilcrest    |         |         |           |           |   |   |
|                     |                      | Durban                  |           |             | Project Refer   | ence          | T Michelet  |         |         |           |           |   |   |
|                     |                      |                         |           | ~           | Quote Refere    | nce           |             |         |         |           |           |   |   |
|                     | Call Type            | Implementation          |           | •           | Invoice Refer   | ence          |             |         |         |           |           |   |   |
|                     | Error Code           |                         |           | •           | Order Refere    | nce           | OR0000336   |         |         |           |           |   |   |
| Processing          | Description          | B6004                   |           | *           |                 |               |             |         |         |           |           |   |   |
| 5                   |                      |                         |           |             |                 |               |             |         |         |           |           |   |   |
| Quotes              |                      |                         |           | -           |                 |               |             |         |         |           |           |   |   |
|                     | Call Date Time       | 04/04/2022 -            | 12:25:17  | \$          |                 |               |             |         |         |           |           |   |   |
|                     | Priority             | 2 * *                   |           |             | Disc College    |               |             |         |         |           |           |   |   |
| Orders              |                      |                         |           |             | CallReference   | CallDate      | CalTime     | Descrip | tion    |           |           |   |   |
|                     | SLA                  | 0.00                    |           |             | Contererent     | Cuibate       | Contine     | besch   | 0011    |           |           |   | - |
|                     | Date Required        | 11/04/2022 -            |           |             |                 |               |             |         |         |           |           |   |   |
| Invoices            | Order No             | OR0000336               |           |             |                 |               |             |         |         |           |           |   |   |
|                     | Logged By            | JulandaK                |           |             |                 |               |             |         |         |           |           |   |   |
|                     | Chattan .            | M. Marris               |           |             |                 |               |             |         |         |           |           |   |   |
| Credit Notes        | Status               | N - New                 |           | _           |                 |               |             |         |         |           |           |   |   |
|                     | Optional No          |                         |           |             |                 |               |             |         |         |           |           |   |   |
|                     |                      |                         |           |             |                 |               |             |         |         |           |           |   |   |
|                     |                      |                         |           |             |                 |               |             |         |         |           |           |   |   |

### **SALES ORDER LISTING**

- The Sales Quotes for Call [call ref number] screen will be displayed.
- Any orders that have already been added for the call, will be listed on this screen.

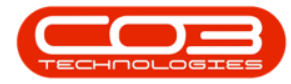

| \$ | Ŧ            |        |              |      | 6           | -        | > Si    | ales Order | s for Call CNO | 05305 - <b>B</b> | PO: Version    | 2.5.0.8 - Examp | ple Company | v2.5.0           | .8       |              |                  |              | _         | o x        |
|----|--------------|--------|--------------|------|-------------|----------|---------|------------|----------------|------------------|----------------|-----------------|-------------|------------------|----------|--------------|------------------|--------------|-----------|------------|
|    |              | Home   | Equipmer     | nt/L | ocations    | Contract | Finar   | nce / HR   | Inventory      | Maintenan        | ice / Projects | Manufacturin    | g Procuren  | ment             | Sales    | Service      | Reporting        | Utilities    | -         | ₽ ×        |
| (  | <del>}</del> |        | ×            |      |             | ٢        |         |            | Ð              |                  | 2              |                 | <b>P</b>    |                  | 2        |              | Durban           | -            |           |            |
| 1  | Add          | Edit   | Delete Viev  | w    | Back        | Forward  | Invoice | New Deal   | to WO          | Project          | Save Layout    | Workspaces<br>* | Order       | Print Pr<br>Inve | oforma a | xport        |                  | Refre        | esh       |            |
|    |              | Mainta | sin          |      | Navig       | ation 4  |         | Pro        | cess           | 4                | Form           | nat 🔺           |             | Print            |          | 4            | Curr             | ent          | 4         | $\Diamond$ |
| D  |              |        |              |      |             |          |         |            |                |                  |                |                 |             |                  |          |              |                  |              |           |            |
| E  | OrderN       | 0      | CustomerCode | e 0  | ustomerNa   | ame      | OrderDe | escription | OrderValue     | Currency         | OrderDate      | SalesmanNam     | e Exchange  | eRate            | TaxRate  | Commer       | nts              | Status       |           | 1          |
| ę  | n 🛛 c        |        | n 🗖 c        | -    | C.          |          | # C     |            | -              | # <b></b>        | -              | 10c             | -           |                  | -        | • <b>0</b> ¢ |                  | * <b>0</b> ¢ |           |            |
| I  | OR000        | 0340   | BIG0001      | Bi   | ig Bargains | 5        | CQ002   |            | 1,127.00       | ZAR              | 17/05/2022     | Julanda Kessl   | er          | 1.00             | 15.00    |              |                  | A            |           |            |
| Ē  |              |        |              |      | -           |          |         |            |                |                  |                |                 |             |                  |          |              |                  |              |           |            |
|    |              |        |              |      |             |          |         |            |                |                  |                |                 |             |                  |          |              |                  |              |           |            |
|    |              |        |              |      |             |          |         |            |                |                  |                |                 |             |                  |          |              |                  |              |           |            |
|    |              |        |              |      |             |          |         |            |                |                  |                |                 |             |                  |          |              |                  |              |           |            |
|    |              |        |              |      |             |          |         |            |                |                  |                |                 |             |                  |          |              |                  |              |           |            |
|    |              |        |              |      |             |          |         |            |                |                  |                |                 |             |                  |          |              |                  |              |           |            |
|    |              |        |              |      |             |          |         |            |                |                  |                |                 |             |                  |          |              |                  |              |           |            |
|    |              |        |              |      |             |          |         |            |                |                  |                |                 |             |                  |          |              |                  |              |           |            |
|    |              |        |              |      |             |          |         |            |                |                  |                |                 |             |                  |          |              |                  |              |           |            |
|    |              |        |              |      |             |          |         |            |                |                  |                |                 |             |                  |          |              |                  |              |           |            |
|    |              |        |              |      |             |          |         |            |                |                  |                |                 |             |                  |          |              |                  |              |           |            |
|    |              |        |              |      |             |          |         |            |                |                  |                |                 |             |                  |          |              |                  |              |           |            |
|    |              |        |              |      |             |          |         |            |                |                  |                |                 |             |                  |          |              |                  |              |           |            |
|    |              |        |              |      |             |          |         |            |                |                  |                |                 |             |                  |          |              |                  |              |           |            |
|    |              |        |              |      |             |          |         |            |                |                  |                |                 |             |                  |          |              |                  |              |           |            |
|    |              |        |              |      |             |          |         |            |                |                  |                |                 |             |                  |          |              |                  |              |           |            |
|    |              |        |              |      |             |          |         |            |                |                  |                |                 |             |                  |          |              |                  |              |           |            |
|    |              |        |              |      |             |          |         |            |                |                  |                |                 |             |                  |          |              |                  |              |           |            |
|    |              |        |              |      |             |          |         |            |                |                  |                |                 |             |                  |          |              |                  |              |           |            |
|    |              |        |              |      |             |          |         |            |                |                  |                |                 |             |                  |          |              |                  |              |           |            |
|    |              |        |              |      |             |          |         |            |                |                  |                |                 |             |                  |          |              |                  |              |           |            |
|    |              |        |              |      | _           |          | _       | -          |                | _                |                |                 |             |                  |          |              |                  |              |           |            |
| 0  | pen Win      | dows 🕶 |              |      |             |          |         |            |                |                  |                |                 | User : Ju   | landaK           | 17/05/2  | 022 Ve       | ersion : 2.5.0.8 | Example Co   | mpany v2. | 5.0.8 //.  |

### **ADD SALES ORDER**

• Click on Add.

Short cut key: Right click to display the All groups menu list. Click on Add.

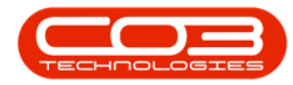

| Home<br>Home<br>Edt Dele<br>Mail<br>Orag a column header h<br>OrderNo Cust<br>I OR0000340 BIG0                                                                                                    | Equipment / Loc<br>town Coup by<br>town Coup by<br>town Coup age<br>0001 Big | Contract<br>Contract<br>Back Forward<br>Navigation a<br>that column<br>the column<br>Bargains | Finance / HR<br>Create<br>Invoice Create<br>New Deal<br>Pro<br>OrderDescription | Inventory<br>Add Items Ne<br>to WO P<br>Ceess | Maintenance<br>bew Deal<br>roject | e / Projects | Manufacturing<br>Workspaces | Procurement                             | Sales<br>Soloritation<br>Soloritation | Service Reporting | Utilities<br>Refresh | - 8 ×  |
|----------------------------------------------------------------------------------------------------|------------------------------------------------------------------------------|-----------------------------------------------------------------------------------------------|---------------------------------------------------------------------------------|-----------------------------------------------|-----------------------------------|--------------|-----------------------------|-----------------------------------------|----------------------------------------------------------------------------------------------------|-------------------|----------------------|--------|
| Add Edit Dele<br>Mar B<br>Drag & column header h<br>OrderNo Cust<br>I OR0000340 BIG0                                                                                                    | kete View<br>here to group by<br>tomerCode Cus<br>0001 Big                   | Back Forward<br>Navigation that column<br>that column<br>Bargains                             | Create Create<br>Invoice New Deal<br>OrderDescription                           | Add Items Ne<br>to WO P<br>cess               | ew Deal<br>roject                 | Save Layout  | Workspaces                  | Print Sales Print F<br>Order In<br>Prin | Proforma E<br>voice                                                                                                    | Durban            | Refresh              | \$     |
| Add Edit Dele<br>Mar 8<br>Drag a column header h<br>OrderNo Custo<br>P 10: 40:<br>I OR0000340 BIG0                                                                                                    | here to group by<br>tomerCode Cus<br>0001 Big                                | Back Forward<br>Navigation 4<br>that column<br>stomerName<br>Bargains                         | Create Create<br>Invoice New Deal<br>Prov<br>OrderDescription                   | Add Items Ne<br>to WO P<br>cess<br>OrderValue | w Deal<br>roject                  | Save Layout  | Workspaces                  | Print Sales Print F<br>Order In<br>Prin | Proforma E<br>voice<br>t                                                                                                    | Curre             | Refresh              | \$     |
| Mar 8<br>Drag a column header h<br>OrderNo Custo<br>9 10c 40c<br>I OR0000340 BIG0                                                                                                    | here to group by<br>tomerCode Cus<br>0001 Big                                | Navigation 4<br>that column<br>stomerName<br>Bargains                                         | Prof<br>OrderDescription                                                        | OrderValue                                    |                                   | Forma        | at 4                        | Prin                                    | t                                                                                                    | 4 Curre           | nt 4                 | $\sim$ |
| Drag a column header h<br>OrderNo Custo<br>P nC: nC:<br>I OR0000340 BIG0                                                                                                    | tomerCode Cus<br>0001 Big                                                    | that column<br>stomerName<br>Bargains                                                         | OrderDescription                                                                | OrderValue                                    |                                   |              |                             |                                         |                                                                                                    |                   |                      |        |
| OrderNo     Custo            •         •         ∎         •                                                                                                    | tomerCode Cus<br>0001 Big                                                    | atomerName<br>Bargains                                                                        | OrderDescription                                                                | OrderValue                                    |                                   |              |                             |                                         |                                                                                                    |                   |                      | -11    |
| •         •         •         •         •         •         •         •         •         •         •         •         •         •         •         •         •         •         •         •         •         •         •         •         •         •         •         •         •         •         •         •         •         •         •         •         •         •         •         •         •         •         •         •         •         •         •         •         •         •         •         •         •         •         •         •         •         •         •         •         •         •         •         •         •         •         •         •         •         •         •         •         •         •         •         •         •         •         •         •         •         •         •         •         •         •         •         •         •         •         •         •         •         •         •         •         •         •         •         •         •         •         •         •         •         •         • | 0001 Big                                                                     | Bargains                                                                                      | n 🗖 c                                                                           |                                               | Currency                          | OrderDate    | SalesmanName                | ExchangeRate                            | TaxRate                                                                                                    | Comments          | Status               |        |
| I OR0000340 BIG0                                                                                                    | 0001 Big                                                                     | Bargains                                                                                      |                                                                                 | -                                             | R C                               | -            | a 🗖 c                       | -                                       | -                                                                                                    | s∎c.              | * <b>0</b> 4         |        |
|                                                                                                    |                                                                              |                                                                                               | CQ002                                                                           | 1,127.00                                      | ZAR                               | 17/05/2022   | Julanda Kessler             | 1.00                                    | 15.00                                                                                                    |                   | A                    |        |
|                                                                                                    |                                                                              |                                                                                               |                                                                                 |                                               |                                   |              |                             |                                         |                                                                                                    |                   |                      |        |

- "The Add new Customer Order screen will be displayed." on page 2
- Complete the Sales Order Header and the Financial Header Information.
- Confirm the **Billing and Shipping Addresses** for the customer, if these fields were not auto populated when you entered the order header information.

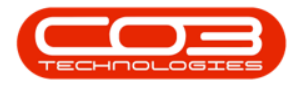

| <b>₽</b> _= |              |              | 9          |                | -      | Add new Customer     | r Order - BPO: Versio | on 2.5.0.8 - E | ample    | Company   | /2.5.0.8 |            |                      |           | -                |            |
|-------------|--------------|--------------|------------|----------------|--------|----------------------|-----------------------|----------------|----------|-----------|----------|------------|----------------------|-----------|------------------|------------|
|             | Home         | Equipment /  | Locations  | Contract       | Financ | ce / HR Inventory    | Maintenance / Pro     | ojects Man     | facturin | ng Procur | rement   | Sales Ser  | vice Re              | porting l | Jtilities —      | ₽ x        |
| H           | 😔 🎽          |              |            | <b>!</b>       | 3      |                      |                       |                |          |           |          |            |                      |           |                  |            |
| Save        | Back Delet   | te Save L    | ayout Pri  | nt Sales Print | Profor | ma                   |                       |                |          |           |          |            |                      |           |                  |            |
|             | Iten         | Earm         | -          | Delet          | ivoice |                      |                       |                |          |           |          |            |                      |           |                  | 0          |
| 14          |              | 2 F0/1       |            | Plint          | 1.4    | 4                    | d                     |                |          |           |          |            | _                    |           |                  |            |
| Cust        | tomer Name   | Big Bargain: | 5          | Q              | 1      | Reference            | 50004                 |                |          |           |          |            | Billing ad           | dress     |                  |            |
| Co          | ontact Name  | Tarryn Snor  | W CUSTOMER | CONTACT P      | •      | Status               | N                     |                |          |           |          |            | PO Box 1<br>New Town | 985       | * م              |            |
|             | Commercial   | Type Class   | Commercial | •              | * 0    | order Date & Time    | 17/05/2022 -          | 14:51:06       |          |           |          | _          | inch ion             |           | Ŧ                |            |
|             | Salesman     | Julanda Kes  | sler       | •              | *      | _                    |                       |                | . ト      | 10        |          | 11         | Shipping             | address   |                  |            |
| Billin      | ng Customer  | Big Bargain: | 5          | م              | *      | Billing Contact      |                       | ۶              | •        |           |          |            | 29 Dune /<br>New Tow | Ave<br>n  | * م              |            |
| Ord         | ler Currency | South Africa | an Rand    | -              |        | Exchange Rate        |                       | 1              | •        |           |          |            | Durban               |           | <b>T</b>         |            |
|             | Tax Rate     |              |            | 15.00 🗘        |        |                      |                       |                |          |           |          |            | Addresses            | Related P | References       |            |
| Suppr       | essOnPrint   | ItemType     | ItemCode   | ItemDescript   | on     | OrderLineDescription | WarehouseName         | Quantity       | Quantit  | tyPerUOP  | UnitType | UnitCost   | Markup               | Discount  | UnitSellingPrice | BaseCcyPri |
| ۴           | 8            | -            | 88 C       | 8 🖬 c          |        | 8 <b>8</b> 0         | R <b>O</b> C          | =              | -        |           | RBC      | -          | =                    | =         | =                | =          |
|             |              | Internal S   | CALL       | Call Out Fee   |        | Call Out Fee         |                       | 1.000          |          | 0.000     |          | 0.000      | 0.000                | 0.000     | 250.000          | 250        |
|             |              | Labour       | ITTECH     | IT Technician  |        | IT Technician        |                       | 1.000          |          | 0.000     |          | 0.000      | 0.000                | 0.000     | 177.000          | 177        |
|             |              | Travel       | 100        | Travel not ex  | cee    | Travel not exceeding | lue -                 | 1.000          |          | 0.000     |          | 0.000      | 0.000                | 0.000     | 350.000          | 350        |
| •           |              | Select typ   |            |                |        |                      |                       |                |          |           |          |            |                      |           |                  |            |
| 4<br>Com    | ment         |              |            |                |        |                      | ^                     |                |          |           |          |            | Sub Total            |           |                  | 777.00     |
|             |              |              |            |                |        |                      |                       |                |          |           |          |            | VAT                  |           |                  | 116.55     |
|             |              |              |            |                |        |                      | Ψ.                    |                |          |           |          | Gra        | and Total            |           |                  | 893.55     |
| Open Wi     | ndows 🕶      |              |            |                |        |                      |                       |                |          | User :    | JulandaK | 17/05/2022 | Version :            | 2.5.0.8 E | xample Company v | 2.5.0.8    |

#### **RELATED REFERENCES**

• Click on the **Related References** tab to link the reference information for the customer Order.

#### LINE ITEMS AND COMMENTS

- "Add Sales Order Items" on page 11 as required.
- Click in the **Comments text box** to type a comment related to the Order.
- Click on **Save**to save the customer Order.

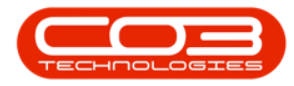

| \$  | Ŧ                |               |             |                |        | Add new Customer     | Order - BPO: Vers | ion 2.5.0.8 - E | cample Company   | v2.5.0.8 |            |                               |           | -                |             |
|-----|------------------|---------------|-------------|----------------|--------|----------------------|-------------------|-----------------|------------------|----------|------------|-------------------------------|-----------|------------------|-------------|
|     | Home             | Equipment /   | Locations   | Contract       | Finan  | ce / HR Inventory    | Maintenance / P   | rojects Man     | ufacturing Proc. | rement   | Sales Ser  | vice Re                       | porting I | Utilities —      | ₽ ×         |
| E   | 5 🗘 🖌            |               | 2           | 9 0            | 3      |                      |                   |                 |                  |          |            |                               |           |                  |             |
| Sav | e Back Delet     | te Savel      | Layout Prin | nt Sales Print | Profor | rma                  |                   |                 |                  |          |            |                               |           |                  |             |
| L   | Maintain         | Form          | nat         | Print          | TVOICE |                      |                   |                 |                  |          |            |                               |           |                  | \$          |
|     | Customer Name    | Big Bargain   | s           | Q              |        | Reference            | 50004             |                 | •                |          | [          | Referen                       | ceType    | ReferenceNo      |             |
|     | Contact Name     | Tarryn Sno    | w CUSTOMER  | CONTACT &      | •      | Status               | N                 |                 |                  |          |            | <ul> <li>Serial No</li> </ul> | )         |                  | 4           |
|     | Commercial       | Type Class    | Commercial  | •              | * 0    | Order Date & Time    | 17/05/2022 -      | 14:51:06        | 1                |          |            | Call Ref                      | erence    | CN0005305        |             |
|     | Salesman         | Julanda Ke    | ssler       | •              |        |                      |                   |                 |                  |          |            | Contrac                       | t No      |                  | 0           |
|     | Billing Customer | Big Bargain   | s           | م              |        | Billing Contact      |                   | ç               | * 12             |          |            | Location                      |           |                  |             |
|     | Order Currency   | South Afric   | an Rand     | •              |        | Exchange Rate        |                   | 1               |                  | 11111    |            | Proiect                       | Reference |                  | *           |
|     | Tax Rate         |               |             | 15.00 🗘        |        |                      |                   |                 |                  |          | 1          | Addresses                     | Related I | References       |             |
| s   | uppressOnPrint   | ItemType      | ItemCode    | ItemDescripti  | on     | OrderLineDescription | WarehouseName     | Quantity        | QuantityPerUOP   | UnitType | UnitCost   | Markup                        | Discount  | UnitSellingPrice | BaseCcyPric |
| ٩   |                  | =             | 80c         | REC            |        | R C                  | a 🗖 c             | =               | =                | R C      | =          | =                             | =         | =                | =           |
|     |                  | Internal S    | CALL        | Call Out Fee   |        | Call Out Fee         |                   | 1.000           | 0.000            |          | 0.000      | 0.000                         | 0.000     | 250.000          | 250         |
|     |                  | Labour        | ITTECH      | IT Technician  |        | IT Technician        |                   | 1.000           | 0.000            |          | 0.000      | 0.000                         | 0.000     | 177.000          | 177         |
|     |                  | Travel        | 100         | Travel not ex  | cee    | Travel not exceeding | les.              | 1.000           | 0.000            |          | 0.000      | 0.000                         | 0.000     | 350.000          | 350         |
| •   |                  | Select typ    |             |                |        |                      |                   |                 |                  |          |            |                               |           |                  |             |
| < ⊂ |                  | 13            |             | _              |        | <u>19</u>            |                   |                 |                  |          |            |                               |           |                  | •           |
|     | Comment Additio  | onal Travelin | g required  | -              |        |                      | *                 |                 |                  |          | :          | 5ub Total                     |           |                  | 777.00      |
|     |                  |               |             |                |        |                      |                   |                 |                  |          |            | VAT                           |           |                  | 116.55      |
|     |                  |               |             |                |        |                      | w.                |                 |                  |          | Gr         | and Total                     |           | 1                | 893.55      |
| Ope | n Windows 🔻      |               |             |                |        |                      |                   |                 | User :           | JulandaK | 17/05/2022 | Version :                     | 2.5.0.8 E | xample Company v | 2.5.0.8     |

• The **Sales Orders for Customer** listing screen will be updated with the new Order that you have created.

For a detailed handling of this topic refer to Orders - Add Sales Order

### **EDIT SALES ORDER**

Sales Orders that have already been invoiced will **not** be available for editing.

- From the Sales Orders for Call [call ref number] screen,
- Click in the **row** of the Sales Order you wish to edit.
- Click on Edit.

Short cut key: Right click to display the All groups menu list. Click on Edit.

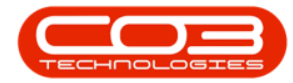

|               |                | 0                   | Sales Orders     | for Call CN000 | )5305 - <b>B</b> | PO: Version 2  | .5.0.8 - Exampl | e Company v2.5    | .0.8      |                             |              | _         | x          |
|---------------|----------------|---------------------|------------------|----------------|------------------|----------------|-----------------|-------------------|-----------|-----------------------------|--------------|-----------|------------|
|               | Home Equipment | /Locations Contract | Finance / HR     | Inventory      | Maintenan        | ice / Projects | Manufacturing   | Procurement       | Sales     | Service Reporting           | Utilities    | -         | 8 X        |
|               | it Delete View | Back Forward        | Create Create    | Add Items      | w Deal           | Save Lavout    | Workspaces      | Print Sales Print | Proforma  | Durban                      | • Refres     |           |            |
| Aug Co        | It Delete view | Dack Forward        | Invoice New Deal | to WO P        | roject           | Save Layour    | T               | Order In          | voice     | CAPOIL                      | Kelles       |           |            |
| Ň             | laintain 3     | A Navigation        | Pro              | cess           | 4                | Form           | iat 🔺           | Prin              | it        | 4 Current                   |              | 4         | $\diamond$ |
| Drag a column |                |                     |                  |                |                  |                |                 |                   |           |                             |              |           |            |
| OrderNo       | CustomerCode   | CustomerName        | OrderDescription | OrderValue     | Currency         | OrderDate      | SalesmanName    | ExchangeRate      | TaxRate   | Comments                    | Status       |           |            |
| <b>♀</b> #∎c  | n 🗖 c          | A C                 | n 🖬 c            | -              | n 🖬 c            | -              | n 🗖 c           | -                 | -         | a∎c.                        | * <b>0</b> 0 |           |            |
| OR000034      | 0 BIG0001      | Big Bargains        | CQ002            | 1,127.00       | ZAR              | 17/05/2022     | Julanda Kessler | 1.00              | 15.00     |                             | A            |           |            |
| OR000034      | 1 BIG0001      | Big Bargains        | SO004            | 893.55         | ZAR              | 17/05/2022     | Julanda Kessler | 1.00              | 15.00     | Additional Traveling requir | . A          |           |            |
| 2             | •              |                     |                  |                |                  |                |                 |                   |           |                             |              |           |            |
| Open Windov   | /S <b>T</b>    |                     |                  |                |                  |                |                 | User : Julandał   | ( 17/05/2 | 2022 Version : 2.5.0.8 E    | xample Com   | pany v2.5 | .0.8 //.   |

- The Edit Customer Order [Order Number] listing screen will display.
- Make the required changes to the **Heading Information**,
  - Addresses or Related References tabs.
- Make the necessary changes to the Order Item frame:
  - To "Add Sales Order Items" on page 11, click in the Item Type column of the next available row.
  - To "Delete Item line entry" on page 6, click on the row of the item you wish to remove, then click on Delete Item.
- Click on **Save** to save the changes to the Customer Order and return to the **Sales Orders for Customer** screen.

For a detailed handling of this topic refer to Orders - Edit Sales Order

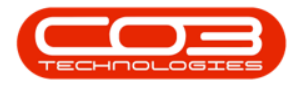

| ٥   | Ŧ                |               | 4          |                | Edit   | Customer Order -     | OR0000341 - E   | BPO: Vers   | sion 2.5.0.8 | 8 - Example  | Compa  | any v2.5.0 | .8         |                    |           | -                 |             |
|-----|------------------|---------------|------------|----------------|--------|----------------------|-----------------|-------------|--------------|--------------|--------|------------|------------|--------------------|-----------|-------------------|-------------|
|     | Home             | Equipment /   | Locations  | Contract       | Financ | e / HR Inventory     | Maintenanc      | te / Projec | ts Manu      | ufacturing   | Procur | rement     | Sales Ser  | vice Re            | porting l | Jtilities —       | ₽ ×         |
| l   | 3 😋 🎽            |               |            | 9 0            | 3      |                      |                 |             |              |              |        |            |            |                    |           |                   |             |
| Sa  | ave Back Dele    | te Save L     | ayout Prin | nt Sales Print | Profor | ma                   |                 |             |              |              |        |            |            |                    |           |                   |             |
| F   | Maintain 7       | Form          | at         | Print          |        |                      |                 |             |              |              |        |            |            |                    |           |                   | \$          |
|     | Customer Name    | Big Bargains  |            | Q              |        | Reference            | 50004           |             |              |              |        |            | Γ          |                    |           |                   |             |
|     | Contact Name     | Tarryn Snov   | W CUSTOMER | CONTACT &      |        | Status               | N               | _           |              |              |        |            |            | Billing ad         | dress     | 0 .               |             |
|     | Commercial       | Type Class    | Commercial | •              | * 0    | rder Date & Time     | 17/05/2022      | ▼ 14:5      | 51:06        | 1            |        |            |            | New Town           | n         |                   |             |
|     | Salesman         | Julanda Kes   | sler       | •              |        |                      |                 |             | •            |              |        |            |            | Shipping           | address   |                   |             |
|     | Billing Customer | Big Bargains  | 5          | Q              |        | Billing Contact      | Tarryn Snow CLI | STOMER (    | CONTACT Q    | *            |        |            |            | 29 Dune            | Ave       | * ٩               |             |
|     | Order Currency   | South Africa  | an Rand    | •              |        | Exchange Rate        | ran jironon da  | or or lare  | 1 1          | •            |        |            |            | New Town<br>Durban | n         | -                 |             |
|     | Tax Rate         |               |            | 15.00 ^        |        |                      |                 |             | - •          |              |        |            | 4          | Addrosses          | Delated 0 | eferences         |             |
|     | SuppraceOnPrint  | ItemTune      | ItemCode.  | ItemDescripti  | 00     | OrderLineDescription | Warehousel      | Name        | Quantity     | QuantityParl | IOP    | UnitTune   | LinitCost  | Markup             | Discount  | LinitSellingPrice | BaseCovPrid |
|     |                  | =             | R          | R              |        | sEc                  | R C             | volitic     |              | =            | -      | alle       | =          | =                  | =         | =                 | =           |
| H   |                  | Internal S    | CALL       | Call Out Fee   |        | Call Out Fee         |                 |             | 1 000        |              | 0.000  |            | 0.000      | 0.000              | 0.000     | 250.000           | 250         |
| ŕ   |                  | Labour        | ITTECH     | IT Technician  |        | IT Technician        |                 |             | 1.000        |              | 0.000  |            | 0.000      | 0.000              | 0.000     | 177.000           | 177         |
|     |                  | Travel        | 100        | Travel not ex  | cee    | Travel not exceeding | a               |             | 1.000        |              | 0.000  |            | 0.000      | 0.000              | 0.000     | 350.000           | 350         |
| *   |                  | Select typ    |            |                |        |                      |                 |             |              |              |        |            |            |                    |           |                   |             |
|     |                  |               |            |                |        |                      |                 |             |              |              |        |            |            |                    |           |                   |             |
|     |                  |               |            |                |        |                      |                 |             |              |              |        |            |            |                    |           |                   |             |
|     |                  |               |            |                |        |                      |                 |             |              |              |        |            |            |                    |           |                   |             |
|     |                  |               |            |                |        |                      |                 |             |              |              |        |            |            |                    |           |                   |             |
|     |                  |               |            |                |        |                      |                 |             |              |              |        |            |            |                    |           |                   |             |
|     |                  |               |            |                |        |                      |                 |             |              |              |        |            |            |                    |           |                   |             |
|     |                  |               |            |                |        |                      |                 |             |              |              |        |            |            |                    |           |                   |             |
| 4.0 | C                |               |            |                |        |                      |                 |             |              |              |        |            |            |                    |           |                   | +           |
|     | Comment Additio  | nal Traveling | required   |                |        |                      | *               |             |              |              |        |            | 9          | Sub Total          |           |                   | 777.00      |
|     |                  |               |            |                |        |                      |                 |             |              |              |        |            |            | VAT                |           |                   | 116.55      |
|     |                  |               |            |                |        |                      |                 |             |              |              |        |            | Gr         | and Total          |           |                   | 893.55      |
|     |                  |               |            |                |        |                      |                 |             |              |              |        |            |            |                    |           |                   |             |
| Op  | ben Windows 🔻    |               |            |                |        |                      |                 |             |              |              | User : | JulandaK   | 1//05/2022 | version :          | 2.5.0.8 E | xample Company v  | 2.5.0.8     |

### **DELETE SALES ORDER**

Orders that have already been invoiced will **not** be available for deletion.

- From the Sales Orders for Call [call ref number] screen,
- Click on to the row of the Sales Order you wish to remove.
- Click on Delete.

Short cut key: Right click to display the All groups menu list. Click on Delete.

- The Confirm delete Order message will display;
  - Are you sure you want to delete this Order?
- Click on Yes.

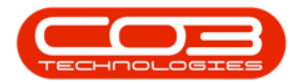

| <b>⊉</b> =                       | 0                     | Sales Order                       | s for Call CN000        | 0 <b>5305</b> - B | PO: Version 2 | 2.5.0.8 - Exampl | le Company v2.5               | .0.8               |                              |           | _   | ı x |
|----------------------------------|-----------------------|-----------------------------------|-------------------------|-------------------|---------------|------------------|-------------------------------|--------------------|------------------------------|-----------|-----|-----|
| Home Equipmen                    | t / Locations Contrac | ct Finance / HR.                  | Inventory I             | Maintenan         | ce / Projects | Manufacturing    | Procurement                   | Sales              | Service Reporting            | Utilities | - 6 | 9 X |
| Add Edit Delete View             | Back Forward          | Create Create<br>Invoice New Deal | Add Items Ne<br>to WO P | ew Deal           | Save Layout   | Workspaces       | Print Sales Print<br>Order In | Proforma<br>ivoice | Export Durban                | • Refres  | h   |     |
| Maintain                         | 3 Navigation          | Pro                               | cess                    |                   | Form          | nat              | Prin                          | nt                 | Current                      |           |     | \$  |
| Drag a column header here to gro | up by that column     |                                   |                         |                   |               |                  |                               |                    |                              | 1         | -   |     |
| OrderNo CustomerCode             | CustomerName          | OrderDescription                  | OrderValue              | Currency          | OrderDate     | SalesmanName     | e ExchangeRate                | TaxRate            | Comments                     | Status    |     |     |
| ♥ #0: #0:                        | R <b>O</b> C          | n 🗖 c                             | -                       | n 🗖 c             | -             | 1 <b>0</b> 0     | -                             | -                  | 1 <b>0</b> 1                 | * C       |     |     |
| OR0000340 BIG0001                | Big Bargains          | CQ002                             | 1,127.00                | ZAR               | 17/05/2022    | Julanda Kessle   | r 1.00                        | 15.00              |                              | A         |     |     |
| • OR0000341 BIG0001              | Big Bargains          | SO004                             | 893.55                  | ZAR               | 17/05/2022    | Julanda Kessle   | r 1.00                        | 15.00              | Additional Traveling requir. | . A       |     |     |
|                                  |                       | C                                 | 9 Are yo                | Drder 🔶           | Yes           | ete this Order?  | ×                             |                    |                              |           |     |     |

The Sales Order will be **removed** from the **Sales Orders for Customer** listing screen.

For a detailed handling of this topic refer to Orders - Delete Sales Order

### **VIEW SALES ORDER**

An Order can be **viewed** in **any** status.

- From the Sales Orders for Call [call ref number] screen,
- Click on the row of the Sales Order that you wish to view.
- Click on View.

Short cut key: Right click to display the All groups menu list. Click on View.

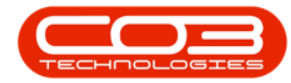

| Home         Equipment           Gio         Image: Comparison of the second second secon | t / Locations Contrac<br>Back Forward<br>Nat Sun<br>CustomerName<br>Gig Bargains<br>Big Bargains                                                                                                    | t Finance / HR                                                                  | Inventory I<br>Add Items Ne<br>to WO P<br>OrderValue<br>I<br>1, 127.00 | Maintenand<br>w Deal<br>roject<br>Currency | e / Projects                      | Manufacturing<br>Workspaces | Print Sales<br>Order Print Print<br>ExchangeRate        | Sales<br>TaxRate   | Service Reporting L<br>Durban Current<br>Comments | Jtilities<br>Refrest | - 6 | × × |
|----------------------------------------------------------------------------------------------------|----------------------------------------------------------------------------------------------------|---------------------------------------------------------------------------------|------------------------------------------------------------------------|--------------------------------------------|-----------------------------------|-----------------------------|---------------------------------------------------------|--------------------|---------------------------------------------------|----------------------|-----|-----|
| Add         Edit         Delete         View           Maintain         Yag a column header here to grou         OrderNo         CustomerCode           OrderNo         OstomerCode         0         OR0000340         BIG0001           OR0000341         BIG0001         OrderNo         OstomerCode         OstomerCode                                                                                                    | Back Forward<br>Back Forward<br>Port a column<br>CustomerName<br>Ig Bargains<br>Big Bargains                                                                                                    | Create<br>Invoice New Deal<br>Pro<br>OrderDescription<br>III:<br>CQ002<br>S0004 | Add Items Ne<br>to WO P<br>Cess                                        | Currency                                   | Save Layout<br>Formu<br>OrderDate | Workspaces at a             | Print Sales<br>Order Print P<br>Print P<br>ExchangeRate | roforma E<br>voice | Durban Current                                    | Refres               |     | \$  |
| Maintain           Yag a column header here to grou           OrderNo         CustomerCode           •@c         •@c           •@c         •@c           0R0000340         BIG0001           0R0000341         BIG0001                                                                                                    | Nax 3 on<br>ap by that column<br>CustomerName<br>Big Bargains<br>Big Bargains                                                                                                    | Invoice New Deal Pro OrderDescription CQ002 S0004                               | OrderValue                                                             | Currency                                   | Form.<br>OrderDate                | SalesmanName                | Order Inv<br>Print<br>ExchangeRate                      | TaxRate            | _ Current                                         | Status               | 4   | 8   |
| Maintain           Yrag a column header here to grou           OrderNo         CustomerCode           *@:         *@:           OR0000340         BIG0001           OR0000341         BIG0001                                                                                                    | a     Navesting       up by that column       CustomerName       Image: CustomerName       Image: Big Bargains       Big Bargains                                                                                                    | OrderDescription  CQ002 SO004                                                   | OrderValue<br>1,127.00                                                 | ے<br>Currency                              | OrderDate                         | SalesmanName                | ExchangeRate                                            | TaxRate            | Current     Comments                              | Status               | 4   | ~   |
| Orag a column header here to grow           OrderNo         CustomerCode           • •••         ••••           ••••         ••••           OR0000340         BIG0001           OR0000341         BIG0001                                                                                                    | up by that column<br>CustomerName<br>In<br>Big Bargains<br>Big Bargains                                                                                                    | OrderDescription  CQ002 SO004                                                   | OrderValue<br>                                                         | Currency                                   | OrderDate                         | SalesmanName                | ExchangeRate                                            | TaxRate            | Comments                                          | Status               |     | -   |
| OrderNo         CustomerCode           n0:         n0:           OR0000340         BIG0001           OR0000341         BIG0001                                                                                                    | CustomerName    CustomerName                                                                                                    | OrderDescription  CQ002 SO004                                                   | OrderValue<br>                                                         | Currency                                   | OrderDate                         | SalesmanName                | ExchangeRate                                            | TaxRate            | Comments                                          | Status               |     |     |
| nDc         nDc           OR0000340         BIG0001           OR0000341         BIG0001                                                                                                    | In Concerning Services And Andrewson Services Andrewson Services Andre | CQ002<br>S0004                                                                  | 1,127.00                                                               | 1 <b>0</b> 0                               | -                                 | - 0-                        |                                                         |                    |                                                   |                      |     |     |
| OR0000340 BIG0001<br>OR0000341 BIG0001                                                                                                    | Big Bargains<br>Big Bargains                                                                                                    | CQ002<br>SO004                                                                  | 1,127.00                                                               |                                            |                                   | u 🛛 c                       | -                                                       | -                  | A D C                                             | a 🗖 c                |     |     |
| OR0000341 BIG0001                                                                                                    | Big Bargains                                                                                                    | S0004                                                                           |                                                                        | ZAR                                        | 17/05/2022                        | Julanda Kessler             | 1.00                                                    | 15.00              |                                                   | A                    |     |     |
| E C                                                                                                    |                                                                                                    |                                                                                 | 893.55                                                                 | ZAR                                        | 17/05/2022                        | Julanda Kessler             | 1.00                                                    | 15.00              | Additional Traveling requir                       | А                    |     |     |
| 0                                                                                                    |                                                                                                    |                                                                                 |                                                                        |                                            |                                   |                             |                                                         |                    |                                                   |                      |     |     |

• The View Customer Order - [Order Number] screen will display.

No changes can be made to the information on the Order as this is a **view only** screen.

- You can "Print Sales Order / Print Proforma Invoice" on page 24 from this screen.
- Click Backto return to the Sales Orders for Work Order screen.

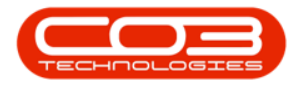

| \$ | Ŧ                                                     |                                                              | 4-             | View             | v Customer Order - O                | R0000341 - BPO: V  | ersion 2.5.0. | 8 - Example Co | npany v2.5.  | 0.8        |                                   |                    | _                |             |
|----|-------------------------------------------------------|--------------------------------------------------------------|----------------|------------------|-------------------------------------|--------------------|---------------|----------------|--------------|------------|-----------------------------------|--------------------|------------------|-------------|
|    | Home                                                  | Equipment                                                    | /Locations     | Contract Finan   | ce / HR Inventory                   | Maintenance / Pro  | jects Man     | ufacturing Pro | curement     | Sales Ser  | vice Re                           | porting            | Utilities —      | ₽ x         |
| Ma | Back<br>Back<br>Int Form<br>Customer Na<br>Contact Na | ayout<br>6<br>Print<br>Or<br>6<br>Big Bargai<br>me Tarryn Sn | Sales Print P  | ales Print       | Proforma                            | 2004               |               | ]•             |              |            | Billing ad<br>PO Box 1<br>New Tow | Idress<br>985<br>n | •                | \$          |
|    | Commer                                                | an Iulanda K                                                 | Orde           | er T             | nyoice                              | 105/2022 • 1       | 4:51:06       |                |              |            | Chinging                          | addross            | Ŧ                |             |
|    | Billing Custor<br>Order Curre                         | Big Bargai                                                   | ns<br>can Rand |                  | Billing Contact Ta<br>Exchange Rate | arryn Snow CUSTOME | R CONTACT     | •              |              |            | 29 Dune<br>New Tow<br>Durban      | Ave                | *                |             |
|    | Tax R                                                 | ate                                                          |                | 15.00 🌐          |                                     |                    |               |                |              |            | Addresses                         | Related            | References       |             |
|    | SuppressOnPrint                                       | ItemType                                                     | ItemCode       | ItemDescription  | OrderLineDescription                | WarehouseName      | Quantity      | QuantityPerUOP | UnitType     | UnitCost   | Markup                            | Discount           | UnitSellingPrice | BaseCcyPric |
| ٩  | REC                                                   | 1 <b>0</b> 0                                                 | R B C          | 8 🖸 C            | s∎c                                 | 8 🗖 C              | -             | -              | RBC          | -          | -                                 | =                  | =                | -           |
| ۲  | No                                                    | SERV                                                         | CALL           | Call Out Fee     | Call Out Fee                        |                    | 1.000         | 0.0            | 00           | 0.000      | 0.000                             | 0.000              | 250.000          | 250         |
|    | No                                                    | CRFT                                                         | ITTECH         | IT Technician    | IT Technician                       |                    | 1.000         | 0.0            | 00           | 0.000      | 0.000                             | 0.000              | 177.000          | 177         |
| H  | No                                                    | TRVL                                                         | 100            | Travel not excee | Travel not exceeding                |                    | 1.000         | 0.0            | 00           | 0.000      | 0.000                             | 0.000              | 350.000          | 350         |
| 4  |                                                       |                                                              |                |                  |                                     |                    |               |                |              |            |                                   |                    |                  | ,           |
|    | Comment Ac                                            | ditional Traveli                                             | ng required    |                  |                                     |                    |               |                |              |            | 5ub Total                         |                    |                  | 777.00      |
|    |                                                       |                                                              | -              |                  |                                     |                    |               |                |              |            | VAT                               |                    |                  | 116.55      |
|    |                                                       |                                                              |                |                  | +                                   |                    |               |                |              | Gr         | and Total                         |                    |                  | 893.55      |
| 0  | oen Windows 🔻                                         |                                                              |                |                  |                                     |                    |               | Use            | r : JulandaK | 17/05/2022 | Version :                         | 2.5.0.8 E          | xample Company v | 2.5.0.8     |

### **NAVIGATION BUTTONS**

- The **Forward** navigation button allows for quick navigation to related documentation, by navigating to view the Sales Customer Invoice that has been created from the selected Sales Order.
- The **Back** navigation button will transport you back to the **Work Order Listing** screen.

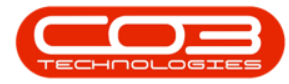

| Hore       Experiment // Locations       Contract       Prance / HR       Inventory       Maintenance / Projects       Maintenance / Projects       Maintenance / Proj | - | Ŧ            |        |             |          |              |       |           | Sal    | les Order | s for Call CNG     | 005305 - 1          | BPO: Version   | 2.5.0.8 - Exam | ple Company v          | v2.5.0.8                  |             |                   |              | _ [ <b>D</b> ] X |
|----------------------------------------------------------------------------------------------------|---|--------------|--------|-------------|----------|--------------|-------|-----------|--------|-----------|--------------------|---------------------|----------------|----------------|------------------------|---------------------------|-------------|-------------------|--------------|------------------|
| Ad       Ext       Control       Control                                                                                                    |   |              | Home   | Equ         | ipment ) | /Locatio     | ins ( | Contract  | Financ | e / HR    | Inventory          | Maintenar           | nce / Projects | Manufacturin   | ig Procureme           | ent Sales                 | Service     | Reporting         | Utilities    | _ & x            |
| Mantain     Current     Current                                                                                                    | ( | Add          | Edit   | X<br>Delete | View     | Bac          | k For | e<br>ward | Create | Create    | Add Items<br>to WO | New Deal<br>Project | Save Layout    | Workspaces     | Print Sales P<br>Order | Print Proforma<br>Invoice | Export      | Durban            | • Refresh    |                  |
| Drog a column header here to group by to<br>OrderNo       Deach       Forward       OrderValue       Currency       OrderDate       SalesmanName       ExchangeRate       TaxRate       Comments       Status         0 rderNo       OustomerCode       Out       Out       Image: SalesmanName       ExchangeRate       TaxRate       Comments       Status         0 rderNo       Ot der No       Big Bargams       Outour       1,127.00       ZAR       17/05/2022       Janda Kessler       1.00       15:00       Additional Traveling requir       A         0 R0000341       Big Oo01       Big Bargams       S0004       B93.55       ZAR       17/05/2022       Janda Kessler       1.00       15:00       Additional Traveling requir       A                                                                                                    |   |              | Maint  | ain         |          | 4            | 0     | 1         | 6      | ~         | cess               | 4                   | Form           | nat 4          |                        | Print                     |             | Curr              | ent          | 4                |
| OrderNo         CustomerCode         CustomerCode         CustomerCode         Forward         OrderNate         SelesmanName         ExchangeRate         TaxNate         Comments         Status           v         AG:         AG:                                                                                                    | D |              |        |             |          | by th        | 0     | 2         | 9      | 0         |                    |                     |                |                |                        |                           |             |                   |              |                  |
| • 0         0         0         -         0         -         0         -         0         -         0         -         0         -         0         -         0         -         0         -         0         -         0         -         0         -         0         -         0         -         0         -         0         -         0         0         0         0         0         0         0         0         0         0         0         0         0         0         0         0         0         0         0         0         0         0         0         0         0         0         0         0         0         0         0         0         0         0         0         0         0         0         0         0         0         0         0         0         0         0         0         0         0         0         0         0         0         0         0         0         0         0         0         0         0         0         0         0         0         0         0         0         0         0         0         0         0                                                                                                    |   | OrderN       | lo     | Custome     | rCode    | Custo        | Ra    | de        | For    | ward      | OrderValue         | Currence            | y OrderDate    | SalesmanNar    | ne ExchangeR           | Rate TaxRat               | e Commer    | nts               | Status       |                  |
| OR0000340         Big Bolguerrs         CQ0V2         1,127.00         ZAR         17/05/2022         Julanda Kessler         1.00         15.00         Additional Traveling requir         A           > OR0000341         Big Borgains         S0004         B93.55         ZAR         17/05/2022         Julanda Kessler         1.00         15.00         Additional Traveling requir         A                                                                                                    | ٩ | 8 <b>0</b> 0 |        | я 🖬 с       |          | 8 <b>0</b> 0 | 00    | C.        | 1011   | i a       | =                  | RBC                 | =              | R C            | =                      | =                         | R C         |                   | * <b>0</b> 0 |                  |
| OR0000341 BIG0001 Big Bargains S0004 893.55 ZAR. 17/05/2022 Julanda Kesaler 1.00 15.00 Additional Traveling requir A                                                                                                    |   | OR000        | 0340   | BIG0001     |          | Big Barg     | jains |           | CQ002  |           | 1,127.             | 00 ZAR              | 17/05/2022     | Julanda Kess   | ler                    | 1.00 15                   | .00         |                   | Α            |                  |
|                                                                                                    | • | OR000        | 0341   | BIG0001     |          | Big Barg     | gains |           | SO004  |           | 893.               | 55 ZAR              | 17/05/2022     | Julanda Kess   | ler                    | 1.00 15                   | 00 Addition | al Traveling requ | uir A        |                  |
|                                                                                                    |   |              |        |             |          |              |       |           |        |           |                    |                     |                |                |                        |                           |             |                   |              |                  |
| Open Windows • User : Julandak 17/05/2022 Version : 2.5.0.8 Example Company v2.5.0.8 /                                                                                                    | C | pen Win      | dows 🕶 |             |          |              |       |           |        |           |                    |                     |                |                | User : Jula            | ndaK 17/0                 | 5/2022 V    | ersion : 2.5.0.8  | Example Com  | any v2.5.0.8     |

#### **CREATE INVOICE**

- From the Sales Orders for Call [call ref number] screen,
- Select the **row** of the Sales Order you wish to **create an invoice** for.
- Click on **Create Invoice**.

Short cut key:Right click to display the All groups menu list. Click on Invoice.

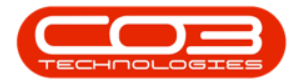

| \$  | Ŧ       |        |          |         | 6            |          |         | ales Orders | s for Call CN00 | 05305 - <b>B</b> | PO: Version 2 | 2.5.0.8 - Examp | ole Company v2    | 2.5.0.8     |              |               |              | -         |       |
|-----|---------|--------|----------|---------|--------------|----------|---------|-------------|-----------------|------------------|---------------|-----------------|-------------------|-------------|--------------|---------------|--------------|-----------|-------|
|     |         | Home   | Equi     | pment / | Locations    | Contract | Finar   | nce / HR    | Inventory       | Maintenan        | ce / Projects | Manufacturing   | g Procuremen      | nt Sales    | Service      | Reporting     | Utilities    | -         | ₽ ×   |
| 4   | dd (    | Edit   | X        | View    | G<br>Back    | Forward  | Create  | Create      | Add Items N     | ew Deal          | Save Layout   | Workspaces      | Print Sales Print | nt Proforma | Export       | urban         | • Refre      | sh        |       |
|     |         |        |          |         |              |          | Invoice | New Deal    | to WO           | Project          |               | •               | Order             | Invoice     |              |               |              |           |       |
|     |         | Mainta | nin      |         | Navig        |          |         | Pro         | cess            | 4                | Form          | nat 🔺           | F                 | Print       |              | Curre         | ent          | 4         | ~     |
| Dri |         |        |          |         |              |          |         |             |                 |                  |               |                 |                   |             |              |               |              |           |       |
|     | OrderNo |        | Customer | Code    | CustomerNa   | ame      | OrderDe | scription   | OrderValue      | Currency         | OrderDate     | SalesmanNam     | e ExchangeRa      | te TaxRate  | Comments     |               | Status       |           |       |
| ۴   | R C     |        | R C      |         | R <b>I</b> C |          | n 🗖 c   |             | -               | n 🗖 c            | -             | n 🗖 c           | -                 | -           | R C          |               | * <b>0</b> ¢ |           |       |
|     | OR0000  | 340    | BIG0001  |         | Big Bargains | 5        | CQ002   |             | 1,127.00        | ZAR              | 17/05/2022    | Julanda Kessl   | er 1.             | 00 15.00    |              |               | A            |           |       |
| ₽   | OR0000  | 341    | BIG0001  |         | Big Bargains | 5        | S0004   |             | 893.55          | 5 ZAR            | 17/05/2022    | Julanda Kessl   | er 1.             | 00 15.00    | Additional T | raveling requ | ir A         |           |       |
|     |         |        |          |         |              |          |         |             |                 |                  |               |                 |                   |             |              |               |              |           |       |
| Op  | en Wind | lows 🕶 |          |         |              |          |         |             |                 |                  |               |                 | User : Julan      | daK 17/05/  | 2022 Versio  | n : 2.5.0.8   | Example Co   | mpany v2. | 5.0.8 |

**?** You will receive three (**3**) **Invoice Generation** messages:

- The first Invoice Generation message will confirm;
  - Do you want to convert order no. [order number], for customer, [customer code], to an invoice?
- Click on Yes.

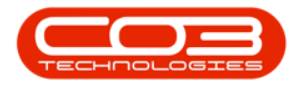

| - | Ŧ            |         |                  |                     | Sales Order                       | s for Call CN000                      | 0 <b>5305</b> - B     | PO: Version 2 | 1.5.0.8 - Exampl  | e Company v2.5    | .0.8      |                              |              | _ <b>– ×</b>  |
|---|--------------|---------|------------------|---------------------|-----------------------------------|---------------------------------------|-----------------------|---------------|-------------------|-------------------|-----------|------------------------------|--------------|---------------|
|   |              | Home    | Equipment        | /Locations Contract | Finance / HR.                     | Inventory                             | Maintenan             | ce / Projects | Manufacturing     | Procurement       | Sales     | Service Reporting            | Utilities    | _ & ×         |
| ( | Add          | Edit    | Delete View      | Back Forward        | Create Create<br>Invoice New Deal | Add Items Ne<br>to WO P               | ew Deal               | Save Layout   | Workspaces        | Print Sales Print | Proforma  | Export Durban                | • Refresh    |               |
|   |              | Maint   | sin              | Navigation          | Pro                               | cess                                  |                       | Form          | at                | Prin              | nt        | Current                      |              |               |
|   | ag a colu    | umn hea | der here to grou | p by that column    |                                   | 1                                     | 4                     | 1.011         | ar a              |                   |           | a concin                     | 1            |               |
|   | OrderN       | 0       | CustomerCode     | CustomerName        | OrderDescription                  | OrderValue                            | Currency              | OrderDate     | SalesmanName      | ExchangeRate      | TaxRate   | Comments                     | Status       |               |
| ۴ | n <b>o</b> c |         | n 🗖 c            | and c               | a∎c                               | -                                     | a 🗖 c                 | -             | A D C             | -                 | -         | * <b>0</b> *                 | 1 <b>0</b> 0 |               |
|   | OR0000       | 0340    | BIG0001          | Big Bargains        | CQ002                             | 1,127.00                              | ZAR                   | 17/05/2022    | Julanda Kessle    | r 1.00            | 15.00     |                              | A            |               |
| • | OR0000       | 0341    | BIG0001          | Big Bargains        | SO004                             | 893.55                                | ZAR                   | 17/05/2022    | Julanda Kessle    | r 1.00            | 15.00     | Additional Traveling requir. | . A          |               |
|   |              |         |                  |                     | <b>?</b> B                        | to you want to c<br>argains, to an ir | convert or<br>hvoice? | der no. OR000 | 00341, for custor | ner, Big<br>No    |           |                              |              |               |
|   |              |         |                  |                     |                                   |                                       |                       |               |                   |                   |           |                              |              |               |
| C | pen Win      | dows 🕶  |                  |                     |                                   |                                       |                       |               |                   | User : Julandal   | K 17/05/2 | 2022 Version : 2.5.0.8 E     | Example Comp | oany v2.5.0.8 |

- The second **Invoice Generation** message will confirm;
  - Do you wish to close the Order off? No further Invoices will be possible from this Order if it is closed.
- Click on Yes.

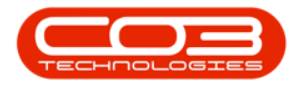

| \$ | Ŧ       |         |              |          |       |            |        |       | 5       | ales Order | s for Call CNO                      | 0 <b>05305</b> - E        | PO: Version    | 2.5.0,8 - Exam                        | ple Compa    | ny v2.5. | .0.8       |          |                    |            |           |           |
|----|---------|---------|--------------|----------|-------|------------|--------|-------|---------|------------|-------------------------------------|---------------------------|----------------|---------------------------------------|--------------|----------|------------|----------|--------------------|------------|-----------|-----------|
|    |         | Hom     | e E          | quipment | /Loca | ations     | Con    | tract | Finar   | nce / HR   | Inventory                           | Maintenan                 | nce / Projects | Manufacturin                          | g Procur     | ement    | Sales      | Service  | Reporting          | Utilities  | -         | 8 ×       |
| (  |         | Edit    |              | View     | (     | C)<br>Back | E      | )     | Create  | Create     | Add Itame                           |                           | Save Lawout    | Workspaces                            | Print Salar  | Drint    | 2 Croforms |          | Durban             | - Refe     | >         |           |
| 1  | AUU     | Cuit    | Delete       | view     |       | Dack       | Forwar | ru I  | Invoice | New Deal   | to WO                               | Project                   | Save Layout    | T T T T T T T T T T T T T T T T T T T | Order        | In       | voice      | export   |                    | Keire      | sn        |           |
|    |         | Maint   | tain         |          | 4     | Navig      | ation  | 4     |         | Pro        | ocess                               | 4                         | For            | nat 4                                 |              | Prin     | t          | 4        | Curre              | nt         | 4         | $\sim$    |
| D  |         |         |              |          |       |            |        |       |         |            |                                     |                           |                |                                       |              |          |            |          |                    |            |           | 1         |
| E  | OrderN  | lo.     | Custor       | erCode   | Cust  | omerNa     | ame    |       | OrderDe | scription  | OrderValue                          | Currenco                  | ( OrderDate    | SalesmanNar                           | e Exchan     | neRate   | TaxBate    | Commer   | nts                | Status     |           | -         |
| ę  | R C     |         | R <b>O</b> C |          | REC.  |            | urrie. |       |         | ou pour    | =                                   |                           | =              |                                       | =            | genore   | =          | R C      |                    | 100        |           | _         |
| È  | OR000   | 0340    | BIGOOD       | 1        | Big B | argains    | s      |       | CO002   |            | 1,127.0                             | ZAR                       | 17/05/2022     | Julanda Kess                          | er           | 1.00     | 15.00      | -        |                    | A          |           |           |
|    | OR000   | 0341    | BIG000       | 1        | Big B | argains    | s      |       | S0004   |            | 893.5                               | 5 ZAR                     | 17/05/2022     | Julanda Kess                          | ler          | 1.00     | 15.00      | Addition | al Traveling regui | r A        |           |           |
| E  |         |         |              |          |       |            |        |       |         |            |                                     |                           |                |                                       |              |          |            |          |                    |            |           |           |
|    |         |         |              |          |       |            |        |       | Invoid  | ? Do yi    | ou wish to clos<br>this Order if it | ie the Orde<br>is closed. | er off? No fur | ther Invoices wi                      | II be possib | ×        |            |          |                    |            |           |           |
|    |         |         |              |          |       |            |        |       |         |            |                                     |                           |                |                                       |              |          |            |          |                    |            |           |           |
| 0  | pen Win | ndows 🔻 |              |          |       |            |        |       |         |            |                                     |                           |                |                                       | User :       | Julandak | 17/05/2    | 2022 Ve  | ersion : 2.5.0.8   | Example Co | mpany v2. | 5.0.8 //. |

- When you receive the third **Invoice Generation** message to confirm;
  - Do you wish to view the Invoice created, no [invoice number]?
- Click on **Yes**to view the Invoice.
  - Click on No to return to the Sales Orders for Customer screen.

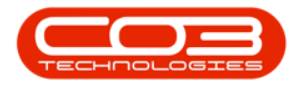

| Ф | Ŧ      |         |        |          |       |          |         | 5                 | ales Order         | s for Call CN00      | 05305 - B          | PO: Version    | 2.5.0.8 - Exam  | ple Compan           | iy v2.5. | 0.8               |          |                      |            | _         |        |
|---|--------|---------|--------|----------|-------|----------|---------|-------------------|--------------------|----------------------|--------------------|----------------|-----------------|----------------------|----------|-------------------|----------|----------------------|------------|-----------|--------|
| 1 |        | Hom     | ne E   | quipment | t/Loo | ations   | Contra  | t Fina            | nce / HR           | Inventory            | Maintenan          | ice / Projects | Manufacturin    | g Procure            | ement    | Sales             | Service  | Reporting            | Utilities  | -         | вx     |
| ( | 5      |         | ×      |          |       | <        | Ð       |                   |                    | Ð                    |                    | 2              |                 | 4                    | C        | 3                 |          | Durban               | . 3        | >         |        |
| - | dd     | Edit    | Delete | View     |       | Back     | Forward | Create<br>Invoice | Create<br>New Deal | Add Items N<br>to WO | ew Deal<br>Project | Save Layout    | Workspaces      | Print Sales<br>Order | Print F  | Proforma<br>voice | Export   |                      | Refre      | sh        |        |
|   |        | Main    | itain  |          |       | Navig    | ation _ |                   | Pro                | cess                 | 4                  | Form           | nat 4           |                      | Prin     | t                 | 4        | Curren               | nt         | 4         | $\sim$ |
|   |        |         |        |          |       |          |         |                   |                    |                      |                    |                |                 |                      |          |                   |          |                      |            |           |        |
|   | Order  | No.     | Custon | nerCode  | Cus   | tomerNa  | ame     | OrderD            | escription         | OrderValue           | Currency           | OrderDate      | SalesmanNar     | ne Exchanc           | geRate   | TaxRate           | Comme    | nts                  | Status     |           | 1      |
| ę | n 🛛 c  |         | n 🗖 c  |          |       |          |         | n 🗖 c             |                    | -                    | # <b>D</b> C       | -              | n 🛛 c           | -                    |          | -                 | n C      |                      | -00        |           |        |
|   | OR000  | 0340    | BIGOOD | )1       | Big   | Bargains | 5       | CQ002             |                    | 1,127.00             | ZAR                | 17/05/2022     | Julanda Kess    | ler                  | 1.00     | 15.00             |          |                      | A          |           |        |
| ۲ | OR000  | 0341    | BIGOOD | 01       | Big   | Bargains | 5       | S0004             |                    | 893.55               | ZAR                | 17/05/2022     | Julanda Kess    | ler                  | 1.00     | 15.00             | Addition | nal Traveling requir | A          |           |        |
|   |        |         |        |          |       |          |         |                   | ?                  | Do you wish          | to view th         | e Invoice crea | sted, no. INV00 | No                   |          |                   |          |                      |            |           |        |
| 0 | en Wir | ndows 🔻 |        |          |       |          |         |                   |                    |                      |                    |                |                 | User : J             | lulandak | 17/05/2           | 2022 V   | ersion : 2.5.0.8     | Example Co | mpany v2. | 5.0.8  |

- The **Edit Customer Invoice** screen will display where you can view or make changes to the Invoice, if required.
- After making the necessary changes, click on **Save**.

For a detailed handling of this topic refer to Orders - Convert to Sales Invoice

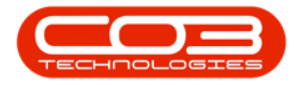

| •   | ₹ Home                 | Equipment / Loca           | 10           | otract       | Edit Cu     | stomer Invoid | e - INVOO  | 00582 - BPO: Versi   | on 2.5.0.8   | Exam    | Die Comp | any v2.5.0.  | <b>8</b>       | wice Den    | vorting Utilities |                | X      |
|-----|------------------------|----------------------------|--------------|--------------|-------------|---------------|------------|----------------------|--------------|---------|----------|--------------|----------------|-------------|-------------------|----------------|--------|
| Sa  | ve Back De<br>Maintain | elete<br>tem<br>11. Format | ut           | in det       | , and nee , | in produ      | un y The   | annenance y Projecta | Manufa       | .un ing | Hocan    | ement se     | <i>1</i> C3 3C | vice Kep    | on any Danaca     |                | \$     |
| G   | stomer Name            | Big Bargains               |              | Q            |             | Reference     | SO004      |                      |              | Billin  | addres   | 5            |                |             |                   |                |        |
|     | Contact Name           | Tarryn Snow CUST           | OMER CONT    | ACT P        |             | Status        | New        |                      | ~            | PO B    | ox 1985  | -            | <u>^</u>       |             |                   |                |        |
|     | Commercial             | Type Class Comme           | ercial       | -            |             | Date & Time   | 17/05/202  | 15:37:06             | <u>.</u>     | New     | Town     |              | -              |             |                   |                |        |
|     | Salesman               | Julanda Kessler            |              | •            |             |               |            |                      | •            | Shipp   | ing addr | ess          |                |             |                   |                |        |
| Bil | ling Customer          | Big Bargains               |              | م            | * Bi        | lling Contact | Tarryn Sno | W CUSTOMER CONT      | AC P +       | 29 D    | Ine Ave  |              | ^ م            | 1           |                   |                |        |
| Inv | oice Currency          | South African Rang         | d            |              | Ex          | change Rate   |            |                      | 1 *          | Durb    | an       |              | -              |             |                   |                |        |
|     | Tax Rate               | 15.00 -                    |              | 15 🗘         |             |               | Suppr      | ess Line Detail on   | Print        | Addre   | Re       | lated Refere | nces           |             |                   |                |        |
|     | SuppressOnPrint        | ItemType                   | ItemCode     | ItemDe       | scription   | InvoiceLineDe | scription  | WarehouseName        | BatchSerial  | No Q    | uantity  | UnitCost     | Markup         | Discount    | UnitSellingPrice  | BaseCcvPrice   | TaxRa  |
| Ŷ   |                        | =                          | # <b>@</b> ¢ | e <b>D</b> c |             | n 🛛 c         |            | * <b>0</b> ¢         | n <b>O</b> c |         | -        | -            | -              | -           | =                 | =              | -      |
| •   |                        | Internal Service           | CALL         | Call Ou      | it Fee      | Call Out Fee  |            |                      |              |         | 1.000    | 0.000        | 0.000          | 0.000       | 250.000           | 250.000        | ) 15   |
|     |                        | Labour                     | ITTECH       | IT Ted       | nnician     | IT Technician |            |                      |              |         | 1.000    | 0.000        | 0.000          | 0.000       | 177.000           | 177.000        | ) 15   |
|     |                        | Travel                     | 100          | Travel       | not exce    | Travel not ex | ceeding 1  |                      |              |         | 1.000    | 0.000        | 0.000          | 0.000       | 350.000           | 350.000        | 15     |
| *   |                        | Select type                |              |              |             |               |            |                      |              |         |          |              |                |             |                   |                |        |
| 1 0 |                        |                            |              |              |             |               |            |                      |              |         |          |              |                |             |                   |                | ŀ      |
| Co  | mment Additio          | nal Traveling requir       | ed           |              |             |               | 4          |                      |              |         |          |              |                | Sub Tot     | al                |                | 777.00 |
|     |                        |                            |              |              |             |               |            |                      |              |         |          |              |                | IO          | AT                |                | 116.55 |
|     |                        |                            |              |              |             |               | -          |                      |              |         |          |              |                | Grand Tot   | al                | 1              | 393.55 |
| Op  | en Windows 🔻           |                            |              |              |             |               |            |                      |              |         | User : 1 | lulandaK 1   | 7/05/2022      | Version : 2 | 2.5.0.8 Example   | Company v2.5.0 | ).8    |

#### **CREATE NEW DEAL**

- From the Sales Orders for Call [call ref number] screen,
- Select the **row** of the Sales Order you wish to create a New Deal for.
- Click on Create New Deal.

Short cut key:Right click to display the All groups menu list. Click on New Deal.

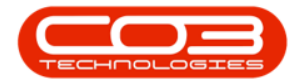

| ٩ | Ŧ            |        |              |      | 0-         |          | > Si    | ales Order | s for Call CN00 | 05305 - <b>B</b> | PO: Version 2 | 2.5.0.8 - Exam | ple Company v2. | 5.0.8    |          |                     |            | -          |           |
|---|--------------|--------|--------------|------|------------|----------|---------|------------|-----------------|------------------|---------------|----------------|-----------------|----------|----------|---------------------|------------|------------|-----------|
|   |              | Home   | Equipment    | t/Lo | cations    | Contract | t Finar | nce / HR   | Inventory       | Maintenan        | ce / Projects | Manufacturin   | g Procurement   | Sales    | Service  | Reporting           | Utilities  | -          | ₽ ×       |
| ( | •            | 1      | × 🔳          | ]    |            |          |         |            | G               |                  | Z             |                | <b>P</b>        |          |          | Durban              | -          |            |           |
|   | dd           | Edit   | Delete View  |      | Back       | Forward  | Invoice | New Deal   | to WO P         | roject           | Save Layout   | Workspaces     | Order 1         | nvoice   | Export   |                     | Refre      | esh        |           |
|   |              | Mainta | in           | 4    | Naviga     | ation _  |         | Pro        | cess 3          | 4                | Form          | nat 4          | Pr              | nt       |          | Currer              | nt         | 4          | $\sim$    |
|   | a colu       |        |              |      |            |          |         |            |                 |                  |               |                |                 |          |          |                     |            |            |           |
| H | OrderNo      |        | CustomerCode | Cu   | istomerNa  | me       | OrderDe | escription | OrderValue      | Currency         | OrderDate     | SalesmanNar    | ne ExchangeRat  | TaxRate  | Commen   | its                 | Status     |            | _         |
| ¥ | n <b>O</b> C |        | a 🛛 c        | -0   | c          |          | n 🗖 c   |            | -               | NDC .            | -             | a 🗖 c          | -               | -        | all c    |                     | a 🗖 c      |            |           |
| Ē | OR0000       | 340    | BIG0001      | Big  | ) Bargains |          | CQ002   |            | 1,127.00        | ZAR              | 17/05/2022    | Julanda Kess   | ler 1.0         | 0 15.00  | )        |                     | A          |            |           |
|   | OR0000       | 341    | BIG0001      | Big  | Bargains   |          | SO004   |            | 893.55          | ZAR              | 17/05/2022    | Julanda Kess   | ler 1.0         | 0 15.00  | Addition | al Traveling requir | A          |            |           |
|   |              |        |              |      |            |          |         |            |                 |                  |               |                |                 |          |          |                     |            |            |           |
| O | en Wind      | lows 🕶 |              |      |            |          |         |            |                 |                  |               |                | User : Juland   | K 17/05/ | 2022 Ve  | ersion : 2.5.0.8    | Example Co | ompany v2. | 5.0.8 //. |

- "The New Deal screen will be displayed." on page 3
- Complete the New Deal information as required.
- The Call Type field enables you to distinguish if this order is a <u>New Deal Sale</u> or <u>New Deal Rental</u>.
- When you have completed the new deal information, click on **OK**.
- When you receive the **New Deal** message to confirm that;
  - The new deal call has been created, reference no.

[reference number]

• Click on OK.

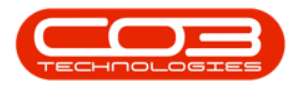

|                      | 0                           |              | New Deal - B | PO: Version 2.5.0.8 - Exa | ample Company v     | 2.5.0.8         |         |         |                |            |            | x        |
|----------------------|-----------------------------|--------------|--------------|---------------------------|---------------------|-----------------|---------|---------|----------------|------------|------------|----------|
| Home Equ             | pment / Locations Contract  | Finance / HR | Inventory    | Maintenance / Projects    | Manufacturing       | Procurement     | Sales   | Service | Reporting      | Utilities  | -          | 8 X      |
| Ok Back<br>Process 7 |                             |              |              |                           |                     |                 |         |         |                |            |            | \$       |
| Client Contact       | Tarryn Snow CUSTOMER CONTAG |              |              |                           |                     |                 |         |         |                |            |            |          |
| Rental Deal          |                             |              | 6            |                           |                     |                 |         |         |                |            |            |          |
| Call Type            | Implementation              | - *          |              |                           |                     |                 |         |         |                |            |            |          |
| Description          | CQ002                       | *            |              |                           |                     |                 |         |         |                |            |            |          |
| Call Date & Time     | 17/05/2022 • 15:40:14       | \$           |              |                           |                     |                 |         |         |                |            |            |          |
| Scheduled Start      | 17/05/2022 -                |              |              |                           |                     |                 |         |         |                |            |            |          |
| Scheduled End        | 24/05/2022 -                |              |              |                           |                     |                 |         |         |                |            |            |          |
| New Deal Location    | Durban North                | • م          | New Dea      |                           |                     |                 | ×       |         |                |            |            |          |
| Assigned to          | Wesley Haynes               | •            | 0            | The new deal call has b   | een created, refere | nce no. CN00053 | 106.    |         |                |            |            |          |
|                      |                             |              |              |                           | 9                   | ок              |         |         |                |            |            |          |
| Open Windows 🕶       |                             |              |              |                           |                     | User : JulandaK | 17/05/2 | 022 Ver | sion : 2.5.0.8 | Example Co | mpany v2.5 | .0.8 //. |

• You will return to the Sales Orders screen.

For a detailed handling of this topic refer to Orders - Convert to New Deal Sale / Rental

### ADD ITEMS TO WORK ORDER

The Add Items to WO function is only valid where the Customer Order has been linked to an existing Work Order.

- From the Sales Orders for Call [call ref number] screen,
- Select the **row** of the Sales Order you wish to add items to.
- Click on Add Items to WO.

Short cut key:Right click to display the All groups menu list. Click on Add Items.

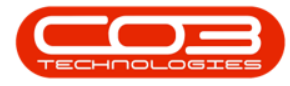

- When you receive the **Add Items to WO** message to confirm;
  - Are you sure you wish to add these order items to
    - associated work order no [work order number]?
- Click on Yes.

| <b>\$</b> =    |                    |            |       |            | 0       |       | -> Sa   | les Order | rs for Call CNOO                     | 05305 - B           | PO: Version    | 2.5.0.8 - Exam | ple Company   | v2.5.0.8     |        |          |                   |              |             |      |
|----------------|--------------------|------------|-------|------------|---------|-------|---------|-----------|--------------------------------------|---------------------|----------------|----------------|---------------|--------------|--------|----------|-------------------|--------------|-------------|------|
|                | Home               | e Equipm   | ent / | Locations  | Cont    | tract | Finan   | ce / HR   | Inventory                            | Maintenan           | ice / Projects | Manufacturin   | g Procurem    | ent Sa       | les    | Service  | Reporting         | Utilities    | -           | a x  |
| Add            | Edit               | Delete Vi  | iew   | G<br>Back  | Forwar  | d C   | Create  | Create    | Add Items N                          | ew Deal             | Save Layout    | Workspaces     | Print Sales F | Print Profor | ma B   | Export   | Durban            | • Refr       | esh         |      |
|                | Malat              | nin.       |       | Mau        | ianting | -     | nvoice  | New Deal  | 10 100                               | Project             | East           | ant.           | Order         | Deint        |        |          | 0.00              | and a        |             | 0    |
|                | Pidiriu            | ain        | -     | a Indv     | igauuri | 4     |         | PI        | ocess                                |                     | FOIL           | nat 4          |               | Pont         |        | .a.      | cum               | ent          | 4           |      |
|                |                    |            |       |            |         |       |         |           |                                      |                     |                |                |               |              |        |          |                   |              |             |      |
| Order          | No                 | CustomerCo | de    | Customer   | Name    | 0     | OrderDe | scription | OrderValue                           | Currency            | OrderDate      | SalesmanNar    | e Exchange    | Rate Tax     | Rate   | Commer   | nts               | Status       |             |      |
| 9 8 <b>0</b> 0 |                    | n 🗖 c      |       | R C        |         | ,     | C       |           | -                                    | a 🗖 c               | -              | n 🗖 c          | -             | -            |        | REC.     |                   | * <b>0</b> ¢ |             |      |
| OR000          | 00340              | BIG0001    | 1     | Big Bargai | ns      | (     | Q002    |           | 1,127.00                             | ZAR                 | 17/05/2022     | Julanda Kess   | er            | 1.00         | 15.00  |          |                   | A            |             |      |
| OROOD          | 00341              | BIG0001    | 1     | Big Bargai | ns      | 5     | 50004   |           | 893.5                                | 5 ZAR               | 17/05/2022     | Julanda Kess   | ler           | 1.00         | 15.00  | Addition | al Traveling requ | ir A         |             |      |
| OR000          | 0342               | BIG0001    | 1     | Big Bargai | ns      | 5     | 50005   |           | 28,750.00                            | ZAR                 | 17/05/2022     | Julanda Kess   | er            | 1.00         | 15.00  |          |                   | A            |             |      |
|                |                    |            |       |            |         |       |         | ? Ar      | e you sure you<br>der no. WO000<br>5 | wish to ad<br>5261? | Id these order | Yes            | No            | ]            |        |          |                   |              |             |      |
|                |                    |            |       |            |         |       |         |           |                                      |                     |                |                |               |              |        |          |                   |              |             |      |
|                |                    |            |       |            |         |       |         |           |                                      |                     |                |                |               |              |        |          |                   |              |             |      |
|                |                    |            |       |            |         |       |         |           |                                      |                     |                |                |               |              |        |          |                   |              |             |      |
|                |                    |            |       |            |         |       |         |           |                                      |                     |                |                |               |              |        |          |                   |              |             |      |
| Open Wir       | ndows <del>*</del> |            |       |            |         |       |         |           |                                      |                     |                |                | User : Jula   | andaK 1      | 7/05/2 | 2022 Ve  | ersion : 2.5.0.8  | Example C    | ompany v2.5 | .0.8 |

- You will return to the Sales Orders for Work Order screen.
- The Work Order items will have been added to the Sales Order.

For a detailed handling of this topic refer to Orders - Add Items to Work Order

#### **NEW DEAL PROJECT**

The New Deal Project sales process will create a Project
 for work to be done and invoiced upon completion

Help v2024.5.0.7/1.0 - Pg 22 - Printed: 21/08/2024

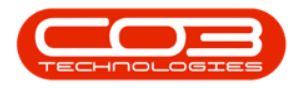

- Converting a Sales Order to a New Deal Project will create a new Project, and any parts and / or services listed on the Sales Order will be requested.
- This process begins from the Sales Orders for Customer Listing screen.
- You can also convert to a New Deal Project from the Sales Orders Listing screen.
- From the Sales Orders for Customer [Customer Code] screen,
- Click on the row of the Sales Order you wish to convert to a New Deal Project.
- Click on New Deal Project.

Short cut key: Right click to display the All groups menu list. Click on New Deal Project.

| <del>ت</del> ا           |         |              |          |              | 0-        |          |         | les Orders         | s for Call CNO     | 005305 - | BPO: Version 2  | .5.0.8 - Exam   | ple Compan           | y v2.5. | 0.8     |         |                     |            | _             | x     |
|--------------------------|---------|--------------|----------|--------------|-----------|----------|---------|--------------------|--------------------|----------|-----------------|-----------------|----------------------|---------|---------|---------|---------------------|------------|---------------|-------|
|                          | Hom     | e Equ        | ipment / | /Locati      | tions     | Contract | Finan   | ice / HR           | Inventory          | Maintena | ance / Projects | Manufacturin    | ig Procure           | ment    | Sales   | Service | e Reporting         | Utilities  | - 8           | ×     |
| ¢                        |         | ×            |          | <            | •         |          | 2       |                    | Ð                  |          | 2               |                 | 4                    | C       | 2       |         | Durban              | •          |               |       |
| Add                      | Edit    | Delete       | View     | Ba           | ack Fr    | orward   | Create  | Create<br>New Deal | Add Items<br>to WO | Project  | Save Layout     | Workspaces<br>* | Print Sales<br>Order | Print F | voice   | export  |                     | Refre      | sh            |       |
|                          | Maint   | ain          |          | 4 1          | Navigatio | n a      |         | Pro                | cess               |          | 3 m             | at 4            |                      | Prin    | t       |         | Curre               | nt         | 4             |       |
| Drag a co                |         |              |          |              |           |          |         |                    |                    |          |                 |                 |                      |         |         |         |                     |            |               | 21    |
| Order                    | No      | Custome      | Code     | Custor       | merName   | e        | OrderDe | scription          | OrderValue         | Current  | cy OrderDate    | SalesmanNar     | ne Exchang           | eRate   | TaxRate | Comme   | ents                | Status     |               |       |
| ♥ 8 <b>0</b> 0           |         | R <b>O</b> C |          | n <b>a</b> c |           |          | a 🗖 c   |                    | -                  | n 🗖 c    | -               | n 🗖 c           | -                    |         | -       | n C     |                     | a 🗖 c      |               |       |
| OR00                     | 00340   | BIG0001      |          | Big Bar      | irgains   |          | CQ002   |                    | 1,127.0            | 0 ZAR    | 17/05/2022      | Julanda Kess    | ler                  | 1.00    | 15.00   |         |                     | A          |               |       |
| OR00                     | 00341   | BIG0001      |          | Big Bar      | irgains   |          | SO004   |                    | 893.5              | 5 ZAR    | 17/05/2022      | Julanda Kess    | ler                  | 1.00    | 15.00   | Additio | nal Traveling requi | r A        |               |       |
| OR00                     | 00342   | BIG0001      |          | Big Bar      | irgains   |          | SO005   |                    | 28,750.0           | IO ZAR   | 17/05/2022      | Julanda Kess    | ler                  | 1.00    | 15.00   |         |                     | A          |               |       |
| <ul> <li>OR00</li> </ul> | 00343   | BIG0001      |          | Big Bar      | irgains   |          | SO0006  |                    | 287.5              | 0 ZAR    | 17/05/2022      | Julanda Kess    | ler                  | 1.00    | 15.00   |         |                     | Α          |               |       |
|                          |         |              |          |              |           |          |         |                    |                    |          |                 |                 |                      |         |         |         |                     |            |               |       |
|                          |         |              |          |              |           |          |         | _                  |                    |          |                 |                 |                      |         |         |         |                     |            |               |       |
| Open Wi                  | nuows 🔻 |              |          |              |           |          |         |                    |                    |          |                 |                 | User : J             | uidnoák | 17/05/2 | 022 V   | ersion: 2.5.0.8     | Example Co | mpany v2.5.0. | · //. |

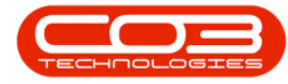

- "The New Deal Project screen will be displayed." on page 3
- Complete the New Deal Project Details as required,
- Click on **OK** to save the new deal details.
- When you receive the **New Deal** message to confirm;

#### • The new deal project has been created, reference

no. [reference number]

• Click on **OK**.

| ф <del>т</del>         | 4-                          | New          | Deal Project - BPO: Version | 2.5.0.8 - Example Comp     | any v2.5.0.8       |                 |                 |            | _ <b>- x</b>   |
|------------------------|-----------------------------|--------------|-----------------------------|----------------------------|--------------------|-----------------|-----------------|------------|----------------|
| Home Equi              | ipment / Locations Contract | Finance / HR | Inventory Maintenance /     | Projects Manufacturing     | Procurement        | Sales Service   | Reporting       | Utilities  | _ & ×          |
| Ok Back<br>Process a 6 |                             |              |                             |                            |                    |                 |                 |            | \$             |
| Client Contact         | Tarryn Snow CUSTOMER CONTAC | т •          |                             |                            |                    |                 |                 |            |                |
| Contact Type           | Project Manager             | •            |                             |                            |                    |                 |                 |            |                |
| Rental Deal            |                             |              |                             |                            |                    |                 |                 |            |                |
| Work Order Type        | Implementation              | • *          |                             |                            |                    |                 |                 |            |                |
| Description            | SO0006                      | *            |                             |                            |                    |                 |                 |            |                |
| Scheduled Start        | 17/05/2022 🔻                |              |                             |                            |                    |                 |                 |            |                |
| Scheduled End          | 24/05/2022 -                |              | New Deal                    | 7                          |                    | ×               | 1               |            |                |
| New Deals Location     | Hillcrest                   | * م          |                             |                            |                    |                 |                 |            |                |
| Assigned to            | Steven Cooper               | *            | 1 The new                   | deal project has been crea | ited, reference no | . PRJ0000422.   |                 |            |                |
|                        |                             |              |                             | 8                          |                    | ОК              |                 |            |                |
|                        |                             |              |                             |                            |                    |                 |                 |            |                |
|                        |                             |              |                             |                            |                    |                 |                 |            |                |
| Open Windows 👻         |                             |              |                             |                            | User : JulandaK    | : 17/05/2022 Ve | rsion : 2.5.0.8 | Example Co | mpany v2.5.0.8 |

• You will return to the Sales Order screen.

For a detailed handling of this topic refer to Orders - Convert to New Deal Project

# PRINT SALES ORDER / PRINT PROFORMA INVOICE

You will be able to **Print a Sales Order** and / or **Print a Proforma Invoice** from the;

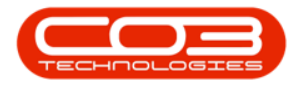

- Sales Orders screen
- Add New Customer Order screen
- Edit Customer Order screen
- View Customer Order screen

For this example, the proforma invoice will be printed from the **View Customer Order -** [*Order Number*] screen. The same procedure can be followed from any of the above mentioned screens.

- From the View Customer Order [Order Number] screen,
- Click the print option that you require.

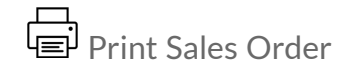

Print Proforma Invoice

• The example has **Print Sales Order** selected.

| F 1 View Customer Order - OR0000342 - BPO: Version 2.5.0.8 - Example Company v2.5.0.8                       |                                                                                                  |              |               |                 |                       |                    |                  |                 |                                                       |            |           | -        |                  | x        |         |  |  |  |
|----------------------------------------------------------------------------------------------------|--------------------------------------------------------------------------------------------------|--------------|---------------|-----------------|-----------------------|--------------------|------------------|-----------------|-------------------------------------------------------|------------|-----------|----------|------------------|----------|---------|--|--|--|
|                                                                                                    | Home                                                                                             | Equipment /  | Locations     | Contract Finan  | e / HR Inventory      | Maintenance / Proj | ects Mani        | ufacturing Proc | urement                                               | Sales Ser  | rvice Re  | porting  | Utilities –      | 8        | х       |  |  |  |
| E                                                                                                    | ack Save Layo                                                                                    | ut Print S   | ales Print Pr | oforma          |                       |                    |                  |                 |                                                       |            |           |          |                  |          | \$      |  |  |  |
| Customer Name Big Bagaa<br>Contact Name Tarry for<br>Commercial Type Clas<br>Salesman Julanda Order Invoice |                                                                                                  |              |               |                 |                       | \$0005 *           |                  |                 |                                                       |            |           |          |                  |          |         |  |  |  |
|                                                                                                    |                                                                                                  |              |               |                 |                       | 7/05/2022 	 1      |                  |                 | Billing address PO Box 1985 New Town Shipping address |            |           |          |                  |          |         |  |  |  |
|                                                                                                    | Billing Customer Big Bargains Billing Contact<br>Order Currency South African Rand Exchange Rate |              |               |                 |                       | arryn Snow CUSTOME | •                |                 | 29 Dune<br>New Tow<br>Durban                          | Ave<br>n   | .⊥<br>▼   |          |                  |          |         |  |  |  |
|                                                                                                    | Tax Rate 15.00 🖕                                                                                 |              |               |                 |                       |                    | Addresses Relate |                 | References                                            |            |           |          |                  |          |         |  |  |  |
|                                                                                                    | SuppressOnPrint                                                                                  | ItemType     | ItemCode      | ItemDescription | OrderLineDescription  | WarehouseName      | Quantity         | QuantityPerUOP  | UnitType                                              | UnitCost   | Markup    | Discount | UnitSellingPrice | Based    | CcyPric |  |  |  |
| ۴                                                                                                    | ROC                                                                                              | * <b>0</b> ¢ | A C           | ROC             | 8 <b>8</b> 0          | ROC                | -                | -               | R 🖬 C                                                 | =          | -         | -        | -                | =        |         |  |  |  |
| P.                                                                                                    | No                                                                                               | WARR         | 1YSW          | 1 Year Supplier | 1 Year Supplier Warr. |                    | 1.000            | 0.00            | D                                                     | 0.000      | 0.000     | 0.000    | 25,000.000       | ) 2      | 5,000   |  |  |  |
| -                                                                                                    |                                                                                                  |              |               |                 |                       |                    |                  |                 |                                                       |            |           |          |                  |          | •       |  |  |  |
| -                                                                                                    | Comment                                                                                          |              |               |                 |                       |                    |                  |                 |                                                       |            | Sub Total |          | 25               | .000.00  | Ľ.      |  |  |  |
|                                                                                                    |                                                                                                  |              |               |                 |                       |                    |                  |                 |                                                       |            | VAT       |          | 3                | ,750.00  |         |  |  |  |
|                                                                                                    |                                                                                                  |              |               |                 |                       |                    |                  |                 |                                                       | Gr         | and Total |          | 28,              | ,750.00  |         |  |  |  |
| Op                                                                                                    | en Windows 🔻                                                                                     |              |               |                 |                       |                    |                  | User            | : JulandaK                                            | 17/05/2022 | Version : | 2.5.0.8  | xample Company   | /2.5.0.8 | 3 //    |  |  |  |

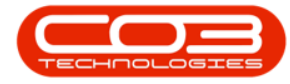

- The Select the option as desired message will display.
- Click on the radio button to select either Print Order, Email Order or Print and Email Order.

When selecting to Email the Quote, the quote will be emailed via the BPO Email Service on the server and **not** from MS Outlook.

- The example has **Print Order** selected.
- Click on **Accept** to proceed.

| <b>\$</b> 7                                                                               |                          |                                                    |                                 |                                      | View                                                                 | Customer         | Order - ( | DR0000342 -                                      | BPO: Version  | 1 <b>2.5.0.8</b> - Exa | mple Com  | oany v2.5.0                       | ).8        |                         |          | _                |          | x       |
|-------------------------------------------------------------------------------------------|--------------------------|----------------------------------------------------|---------------------------------|--------------------------------------|----------------------------------------------------------------------|------------------|-----------|--------------------------------------------------|---------------|------------------------|-----------|-----------------------------------|------------|-------------------------|----------|------------------|----------|---------|
| -                                                                                         | Home                     | Equipment /                                        | Locations                       | Contract                             | Financ                                                               | e/HR Ir          | nventory  | Maintenan                                        | ce / Projects | Manufacturi            | ng Proc   | rement                            | Sales Se   | rvice Re                | porting  | Utilities -      | - 8      | ж       |
| Back<br>Maint                                                                             | Save Layo                | ut Print S<br>Orde                                 | ales Print P<br>er Inv<br>Print | roforma<br>roice                     |                                                                      |                  |           |                                                  |               |                        |           |                                   |            |                         |          |                  |          | \$      |
| Custo                                                                                     | omer Name                | Big Bargains                                       |                                 |                                      | •                                                                    | Refe             | erence S  | SO005                                            |               |                        |           |                                   |            | Billing ac              | ldress   |                  |          |         |
| Cor                                                                                       | ntact Name<br>Commercial | Tarryn Snow CUSTOMER CONTACT Type Class Commercial |                                 |                                      | <ul> <li>Status I</li> <li>Order Date &amp; Time 17/0</li> </ul>     |                  |           | 17/05/2022                                       | ▼ 15:41:5     | 9 🗘                    |           |                                   |            | PO Box 1985<br>New Town |          |                  | *<br>•   |         |
| Salesman Julanda Kessler                                                                  |                          |                                                    | ~                               | •                                    |                                                                      |                  |           |                                                  |               |                        |           |                                   | Shipping   | address                 |          |                  |          |         |
| Billing Customer         Big Bargains           Order Currency         South African Rand |                          |                                                    |                                 | •                                    | Billing Contact Tarryn Snow CUSTOMER CONTACT     Exchange Rate     1 |                  |           |                                                  |               |                        |           | 29 Dune Ave<br>New Town<br>Durban |            |                         | *<br>*   |                  |          |         |
|                                                                                           | Tax Rate 15.00 🌻         |                                                    |                                 | Select the option as desired 🗲 3 💷 🛪 |                                                                      |                  |           | o x                                              |               |                        | Addresses | Related                           | References |                         |          |                  |          |         |
| Suppre                                                                                    | ssOnPrint                | ItemType                                           | ItemCode                        | ItemDescript                         | tion                                                                 | C Home           |           |                                                  |               |                        |           | UnitType                          | UnitCost   | Markup                  | Discount | UnitSellingPrice | Based    | CcyPric |
| P REC                                                                                     |                          | R 🛛 C                                              | 8 B C                           | RBC                                  |                                                                      | · 🕢              | 8         |                                                  |               |                        |           | R C                               | =          | =                       | =        | =                | =        |         |
|                                                                                           |                          |                                                    |                                 |                                      |                                                                      | Accept<br>Proces | cancel    | 9<br>Print Order<br>Email Order<br>Print and Ema | il Order      |                        | \$        |                                   |            |                         |          |                  |          |         |
| -                                                                                         |                          |                                                    |                                 |                                      |                                                                      |                  |           | _                                                |               |                        |           |                                   |            |                         | _        |                  |          | •       |
| Comr                                                                                      | nent                     |                                                    |                                 |                                      |                                                                      |                  |           | ÷                                                |               |                        |           |                                   |            | Sub Total               |          | 25               | ,000.00  |         |
|                                                                                           |                          |                                                    |                                 |                                      |                                                                      |                  |           | -                                                |               |                        |           |                                   | G          | VAT<br>rand Total       |          | 3                | ,750.00  |         |
| Open Win                                                                                  | idows 🕶                  |                                                    |                                 |                                      |                                                                      |                  |           |                                                  |               |                        | User      | JulandaK                          | 17/05/2022 | Version :               | 2.5.0.8  | Example Company  | v2.5.0.8 | 11      |

- The Sales Order or the Proforma Invoice (this will depend on the print option you made earlier) will display in the **Preview** screen.
- You can make cosmetic changes to the document, as well as Save,
   Print, Export, Add a Watermark or Email the Sales Order or Proforma Invoice.
- Click on **Close** to return to the **Sales Quotes for Customer** screen.

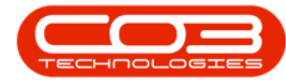

For a detailed handling of this topic refer to Orders - Print Sales Order or Orders - Print Proforma Invoice

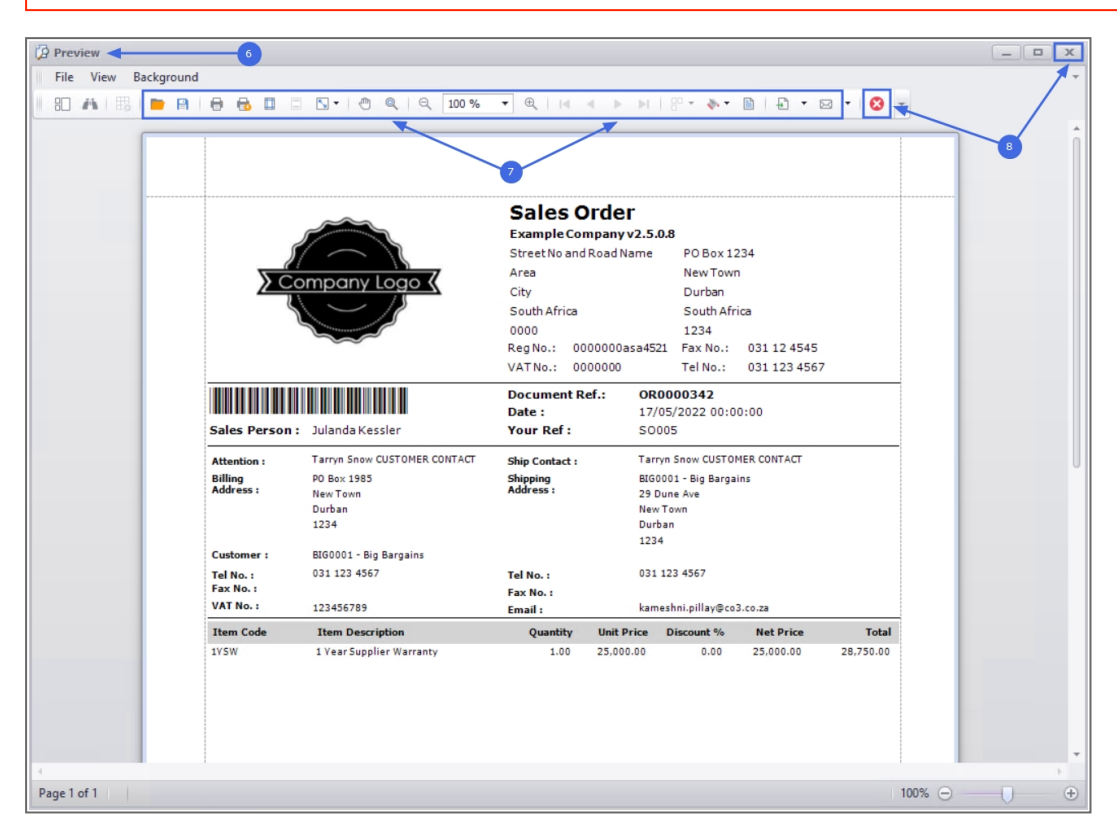

MNU.122.027

Help v2024.5.0.7/1.0 - Pg 27 - Printed: 21/08/2024

CO3 Technologies (Pty) Ltd © Company Confidential